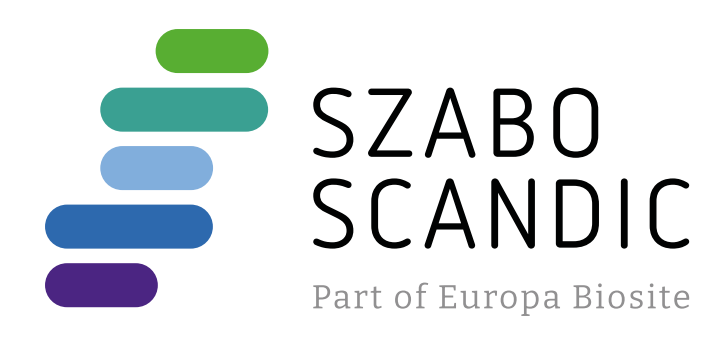

# Produktinformation

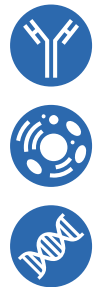

Forschungsprodukte & Biochemikalien
Zellkultur & Verbrauchsmaterial
Diagnostik & molekulare Diagnostik
Laborgeräte & Service

Weitere Information auf den folgenden Seiten! See the following pages for more information!

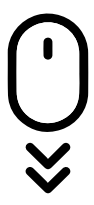

Lieferung & Zahlungsart siehe unsere Liefer- und Versandbedingungen

## Zuschläge

- Mindermengenzuschlag
- Trockeneiszuschlag
- Gefahrgutzuschlag
- Expressversand

## SZABO-SCANDIC HandelsgmbH

Quellenstraße 110, A-1100 Wien T. +43(0)1 489 3961-0 F. +43(0)1 489 3961-7 <u>mail@szabo-scandic.com</u> www.szabo-scandic.com

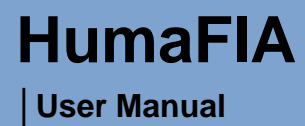

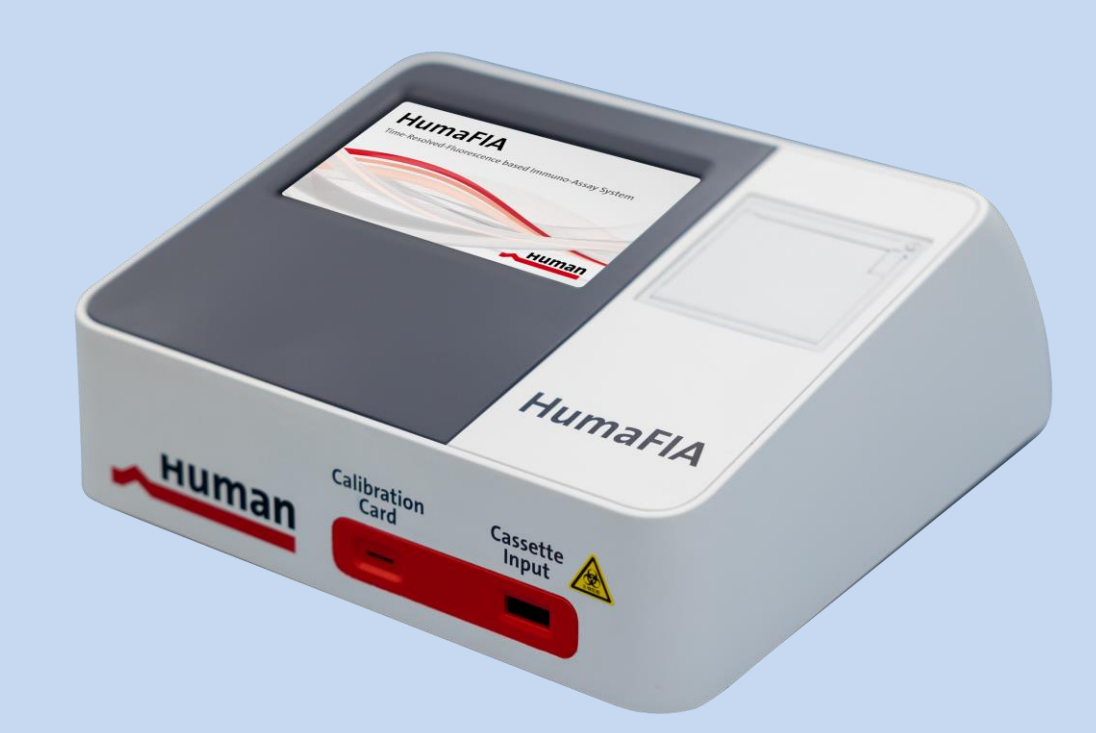

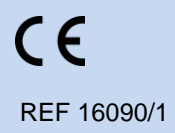

Human Diagnostics China

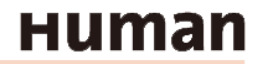

## **HumaFIA**

Semi-automated time-resolved fluorescence immunoassay analyser

#### Catalogue numbers covered

16090

#### Name and Address of Manufacturer

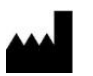

HUMAN Diagnostics Product (Beijing) Co., Ltd. Address: Unit 703, Yongchang Industry Park, No.3 Yongchang North Road, BDA 100176, Beijing, China

#### Name and Address of Authorized Representative

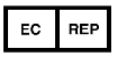

HUMAN Gesellschaft für Biochemica und Diagnostica mbH Address: Max-Planck-Ring 21, 65205, Wiesbaden, Germany, Tel: +49-6122-99880, E-Mail: human@human.de

#### **Revision List**

| Rev. | Date       | Description of revision                                   |  |  |  |
|------|------------|-----------------------------------------------------------|--|--|--|
| 001  | 2022.02.28 | First edition                                             |  |  |  |
| 002  | 2022.08.23 | Software upgrade                                          |  |  |  |
| 003  | 2023.01.06 | Software upgrade to Vers. 1.5.930, minor text adjustments |  |  |  |

#### **System Version**

Software 1.5.930

#### Copyright

Copyright 2023, HUMAN Diagnostics China. All rights reserved.

No part of this documentation may be reproduced in any form, nor processed, copied or distributed by means of electronic systems, without prior permission of HUMAN Wiesbaden or HUMAN China in writing. Since all precautionary measures were taken into account in producing these operating instructions, the manufacturer accepts no responsibility for any errors or omissions. This includes any liability for damage that could arise from possible incorrect operation based on this information. Subject to changes without notice as result of technical development.

## **Table of Contents**

| HumaFIA                                              | 3  |
|------------------------------------------------------|----|
| Table of Contents                                    | 5  |
| 1 SAFETY INSTRUCTIONS                                | 9  |
| 1.1 Introduction                                     | 9  |
| 1.2 User warranty                                    | 9  |
| 1.3 Use of the instrument                            | 9  |
| 1.4 General safety warnings                          | 9  |
| 1.5 Disposal management concept                      | 10 |
| 1.6 Biohazard warning                                | 10 |
| 1.7 Instrument disinfection                          | 10 |
| 2 SYSTEM DESCRIPTION                                 | 11 |
| 2.1 Intended purpose                                 | 11 |
| 2.2 Instrument structure                             | 11 |
| 2.2.1 HumaFIA instrument                             | 11 |
| 2.2.2 HumaFIA power supply                           | 11 |
| 2.2.3 HumaFIA calibration card                       | 12 |
| 2.2.4 HumaFIA power bank                             | 12 |
| 2.2.5 HumaFIA test cartridges                        | 12 |
| 2.2.6 HumaFIA data cable                             | 13 |
| 2.2.7 HumaFIA Standard Cartridge                     | 14 |
| 2.3 Technical data                                   | 14 |
| 2.4 Method: time-resolved fluorescent immunoassay    | 15 |
| 2.4.1 Fluorescent immunoassay lateral flow cartridge | 15 |
| 2.4.2 The time-resolved technology of HumaFIA        | 15 |
| 2.5 Installation                                     | 16 |
| 2.5.1 Turning the instrument ON                      | 17 |
| 2.5.2 Turning the instrument OFF                     | 17 |
| 2.6 Software user interface                          | 18 |
| 2.6.1 User interface                                 | 18 |
| 2.6.2 Menu tree                                      | 19 |
| 3 ROUTINE UTILIZATION AND MEASUREMENT                | 21 |
| 3.1 Instrument operation and sample preparation      | 21 |
| 3.1.1 Specimen                                       | 21 |
| 3.1.2 Procedure                                      | 21 |
| 3.1.3 Calibration                                    | 22 |
| 3.1.4 Calculation of results                         | 22 |
| 3.1.5 Quality control                                | 22 |
| 3.1.6 Reference value                                | 22 |

| 3.1.7 Interpretation of results                                     | 22 |
|---------------------------------------------------------------------|----|
| 3.1.8 Limitations                                                   | 22 |
| 3.2 Sampling modes                                                  | 23 |
| 3.2.1 Auto sample mode, with internal incubation                    | 23 |
| 3.2.2 STAT sample mode, flexible testing                            | 24 |
| 3.2.3 Fast mode sampling                                            | 25 |
| 3.2.4 Add sample, patient data and parameter type                   | 27 |
| 3.3 QC module                                                       | 29 |
| 3.3.1 Upload of new control material                                |    |
| 3.3.2 Run controls in Auto mode                                     | 31 |
| 3.3.3 Run controls in Fast mode                                     | 32 |
| 3.3.4 Database in the QC module                                     | 34 |
| 3.3.5 Calibration cards overview in the QC module                   | 34 |
| 3.4 Database interface                                              | 35 |
| 3.4.1 General operations                                            | 35 |
| 3.4.2 Filter functions of the database                              |    |
| 4 ADVANCED OPERATION                                                |    |
| 4.1 Settings interface                                              |    |
| 4.2 Settings for the test procedure                                 |    |
| 4.3 General (Date, Time, Language, Brightness, Temperature, Delete) |    |
| 4.4 Selection of parameter list                                     | 40 |
| 4.5 Settings to enable flags                                        | 41 |
| 4.6 General (2) settings, software update, auto-warnings            | 42 |
| 4.7 Selection of data fields in the database                        | 43 |
| 4.8 Settings to establish connectivity channels                     | 44 |
| 4.9 Service and maintenance                                         | 44 |
| 4.9.1 Run Standard Cartridge as quality check                       | 44 |
| 5 TROUBLESHOOTING                                                   | 47 |
| 6 LATEST INFORMATION/UPDATES                                        | 49 |

## **1 SAFETY INSTRUCTIONS**

### **1.1 Introduction**

This manual is considered part of the instrument and must be available to the operator and the maintenance personnel. For accurate installation, use and maintenance, please read the following instructions carefully. In order to avoid damage to the instrument or personal injury, carefully read chapter 1.4 *General safety warnings*, describing the appropriate operating procedures. Please contact your HUMAN authorized local Technical Service in the event of instrument failure or other difficulties with the instrument.

## 1.2 User warranty

HUMAN warrants that instruments sold by one of its authorized representatives shall be free of any defects in material or workmanship, provided that this warranty shall apply only to defects which become apparent within one year from the date of delivery of the new instrument to the purchaser.

The HUMAN representative shall replace or repair any defective item within this warranty period at no charge, except for transportation expenses to the point of repair.

This warranty excludes the HUMAN representative from liability to replace any item considered as expendable in the course of normal usage, e.g.: lamps, valves, syringes, glassware, fuses, tubing etc.

The HUMAN representative shall be relieved of any liability under this warranty if the product is not used in accordance with the manufacturer instructions, altered in any way not specified by HUMAN, not regularly maintained, used with equipment not approved by HUMAN or used for purposes for which it was not designed.

## 1.3 Use of the instrument

This instrument must be used for its intended purpose (see chapter 2.1 *Intended purpose*). It must be operated in perfect technical conditions, by qualified personnel, in such working conditions and maintained as described in this manual, in chapter 1.4 *General safety warnings*. This manual contains instructions for qualified professional operators.

### 1.4 General safety warnings

Use only chemical reagents and accessories specified and supplied by HUMAN and/ or mentioned in this manual. Place the product so that it has proper ventilation. The instrument should be installed on a flat, stationary working surface, that is free of vibrations.

Do not operate in area with excessive dust. Operate at temperature and at a humidity level in accordance with the specifications listed in this manual. Do not operate this instrument with covers and panels removed. Use only the power cord specified for this product, with the grounding conductor of the power cord connected to earth ground.

Use only the fuse type and rating specified by the manufacturer for this instrument. The use of fuses with improper ratings may pose electrical and fire hazards. To avoid fire or shock hazard, observe all ratings and markings on the instrument. Do not power the instrument in environments that are potentially explosive or at risk of fire.

Prior to cleaning and/or performing maintenance on the instrument, switch off the instrument and remove the power cord. Only cleaning materials described in this manual may be used, as other materials may damage parts. It is recommended to always wear protective clothing and eye protection while using this instrument. All warning symbols that appear in this manual must be carefully observed.

The instrument is exclusively used for clinical diagnostics.

For users in the European Union only: Please report any serious incident that has occurred in relation to the device to the manufacturer and the competent authority of the Member State in which the user and/or the patient is established.

### 1.5 Disposal management concept

The applicable local regulations governing disposal must be observed. It is the user's responsibility to arrange for proper disposal of the individual components.

All parts which may contain potentially infectious materials must be disinfected by suitable, validated procedures (autoclaving, chemical treatment) prior to disposal. The instruments and electronic accessories (without batteries, power packs etc.) must be disposed of according to the applicable local regulations for the disposal of electronic components.

Batteries, power packs and similar power sources must be removed from electric/electronic parts and disposed of in accordance with applicable local regulations.

#### 1.6 Biohazard warning

Analytical instruments for in vitro diagnostic application involve the handling of human samples and controls which should be considered at least potentially infectious. Therefore, every part and accessory of the respective instrument which may have come into contact with such samples must equally be considered as potentially infectious.

The BIOHAZARD warning label must be affixed to the instrument prior to its first use with biological material!

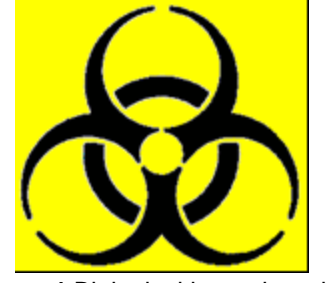

Figure 1 Biological hazard symbol

#### **1.7 Instrument disinfection**

Before performing any servicing on the instrument, it is very important to thoroughly disinfect all possibly contaminated parts. Before the instrument is removed from the laboratory for disposal or servicing, it must be decontaminated. Decontamination must be performed by authorized, well-trained personnel, and in observance of all necessary safety precautions.

## **2 SYSTEM DESCRIPTION**

## 2.1 Intended purpose

HumaFIA is a semi-automated time-resolved fluorescence immunoassay analyser, intended for quantitative measurements of physiological or pathological parameters in human serum, plasma, or whole blood, depending on the test parameter. The instrument is a closed system intended to be used only in combination with HumaFIA SR reagents, as an aid to diagnosis, for screening or monitoring. For laboratory professional use only.

## 2.2 Instrument structure

The instrument consists of the instrument shell, power supply, cassette reader by fluorescence technique, display and a data management unit.

The instrument shell consists of two parts: the upper and lower shell. The upper shell can be removed from the instrument so that it provides an easy access for service personnel.

The instrument is controlled by an internal software which can store up to 10,000 test results. The power supply switch is located on the back of the instrument.

#### 2.2.1 HumaFIA instrument

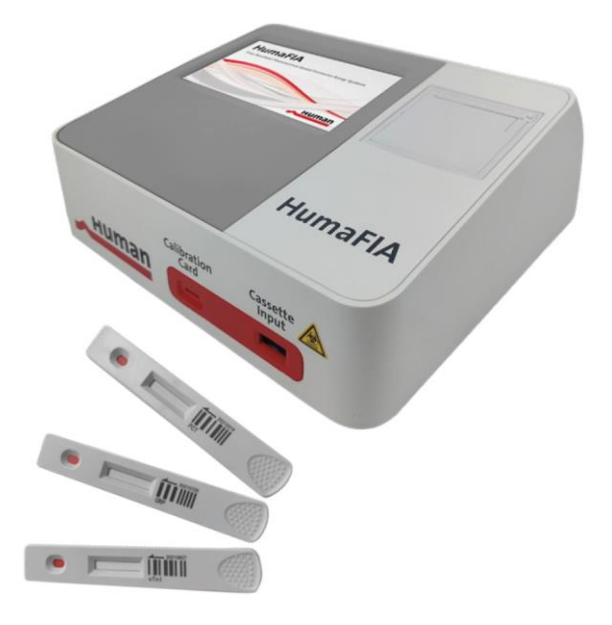

Figure 2-1 HumaFIA instrument with cartridges, to be inserted into the Cassette input slot

#### 2.2.2 HumaFIA power supply

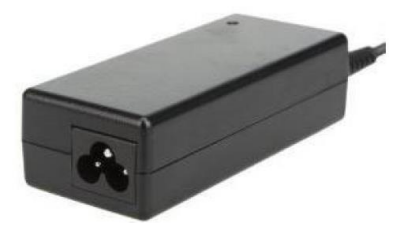

Figure 2-2 Power supply

#### 2.2.3 HumaFIA calibration card

The calibration card [CAL] contains the calibration curve for one parameter, which is shown on the card. Further, the LOT number of the corresponding cartridge kit is shown below the parameter name. Insert the calibration card into the analyser to upload the calibration curves into the analyser. The calibration card is then not needed anymore, since the calibration curve for this LOT and parameter is already stored in the analyser. Nevertheless, keep the calibration card until the kit is used up. For further details on upload, see chapter 3.3.5 *Calibration cards overview in the QC module*.

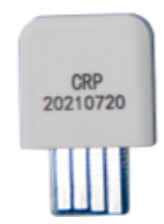

Figure 2-3 Calibration card, with LOT and parameter information

#### 2.2.4 HumaFIA power bank

The HumaFIA power bank (73 Wh) is an optional accessory that allows the analyser to run for several hours even when no mains power is available. It can be combined with a solar panel to function as a stand-alone power system.

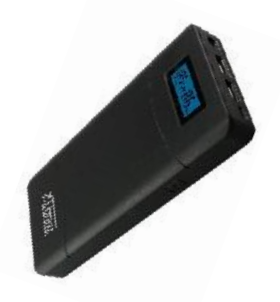

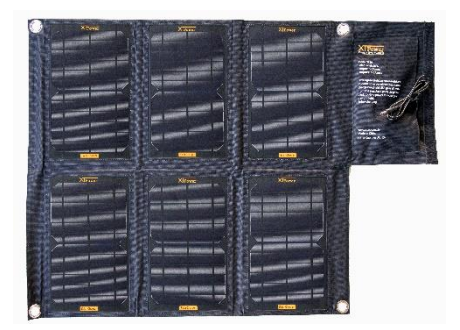

Figure 2-4-1 Power bank, 20100 mAh, 73 Wh REF: 18250/70

Figure 2-4-2

Solar panel, foldable, 36W REF: 18250/73

#### 2.2.5 HumaFIA test cartridges

Each test cartridge has the same shape that fits into the slot marked Cassette input on the front of the analyser. The sample volume gets administered at the sample port of the cartridge. The reading of the test occurs inside the analyser in the rectangular window of the cartridge.

The analyser automatically reads the barcode on the cassette and matches the type of cartridge with the user's selection in the software. Also, the expiration date of the LOT is checked. The test type and LOT number are shown next to the barcode.

Insert the cartridge with the sample port end first into the analyser, as indicated by the arrow.

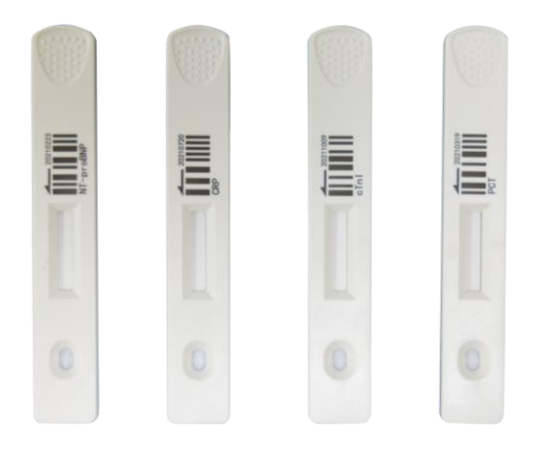

Figure 2-5 Cartridges of various parameters, with barcode containing LOT information

#### 2.2.6 HumaFIA data cable

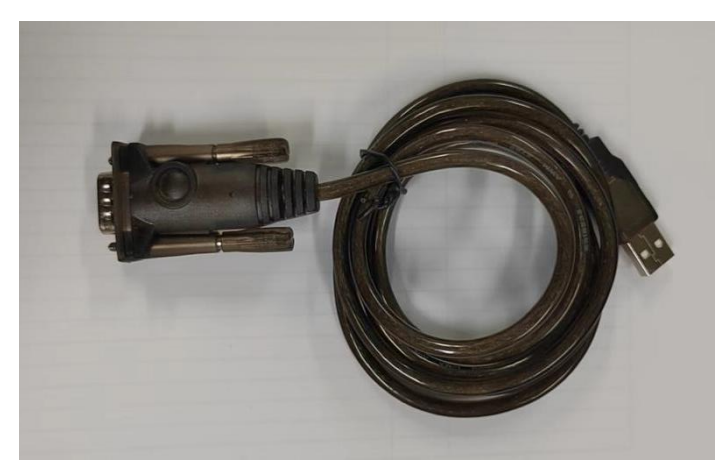

Figure 2-6 Data cable, to connect HumaFIA with a PC for data exchange

#### 2.2.7 HumaFIA Standard Cartridge

The Standard Cartridge is a service tool. The Standard Cartridge allows a service engineer or an experienced user to check the correct function of the HumaFIA optical system.

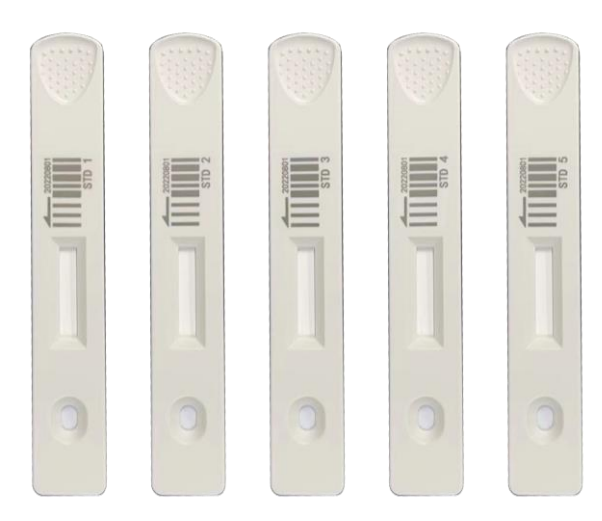

Figure 2-7 Standard Cartridge, REF: 16090/510

To run the Standard Cartridge on HumaFIA, first insert the corresponding calibration card. Run the Standard Cartridge in the QC module, see chapter 3.3 *QC module*.

## 2.3 Technical data

| Display                  | 800 x 480 pixels, / 7-inch touch screen                          |  |  |  |
|--------------------------|------------------------------------------------------------------|--|--|--|
| Operating system         | Linux                                                            |  |  |  |
| Sample reading time      | Less than 3 seconds                                              |  |  |  |
| Sample requirements      | Depends on parameter type (serum, plasma, whole blood)           |  |  |  |
| Environmental conditions | 20-25 °C operation temp.                                         |  |  |  |
|                          | 20-90 % relative humidity, non-condensing.                       |  |  |  |
|                          | Air pressure 86.0-106.0 kPA                                      |  |  |  |
|                          |                                                                  |  |  |  |
|                          | Avoid strong magnetic disturbance, keep away from explosive gas, |  |  |  |
|                          | dust, direct light and water immersion.                          |  |  |  |
| Storage conditions       | 10-40 °C (when the analyser is not connected)                    |  |  |  |
|                          | <93 % relative humidity, non-condensing.                         |  |  |  |
|                          | Air pressure 50.0-106.0 kPA                                      |  |  |  |
| Printer                  | Internal thermal printer                                         |  |  |  |
| Sample identification    | External (optional) barcode scanner                              |  |  |  |
| Power supply             | 100-220 V, 50-60 Hz, max power consumption 60 VA. DC 12V 5A.     |  |  |  |
|                          | Three-wire power cord of good grounding performance.             |  |  |  |
| Dimensions               | 300 x 305 x 120 cm                                               |  |  |  |
| Weight                   | 4.2 kg                                                           |  |  |  |

Table 2-1 Specifications

## 2.4 Method: time-resolved fluorescent immunoassay

#### 2.4.1 Fluorescent immunoassay lateral flow cartridge

Lateral flow assays with dry reagents are simple to use, but very specific due to their antibody detection method.

Principle: The test uses a sandwich detection method to determine an analyte like CRP in a specimen. If the analyte is present in the sample, the Eu<sup>3+</sup> labelled antibody will capture analytes flowing downstream in the nitrocellulose membrane. The immunocomplex is then captured in the test area by a fixed antibody, forming antibody-antigen-antibody complexes. The more antigen/analyte in the sample, the more immunocomplexes are captured in the test area. This leads to a stronger intensity of the Eu<sup>3+</sup> fluorescence signal, which is processed by the instrument displaying the analyte concentration of the sample.

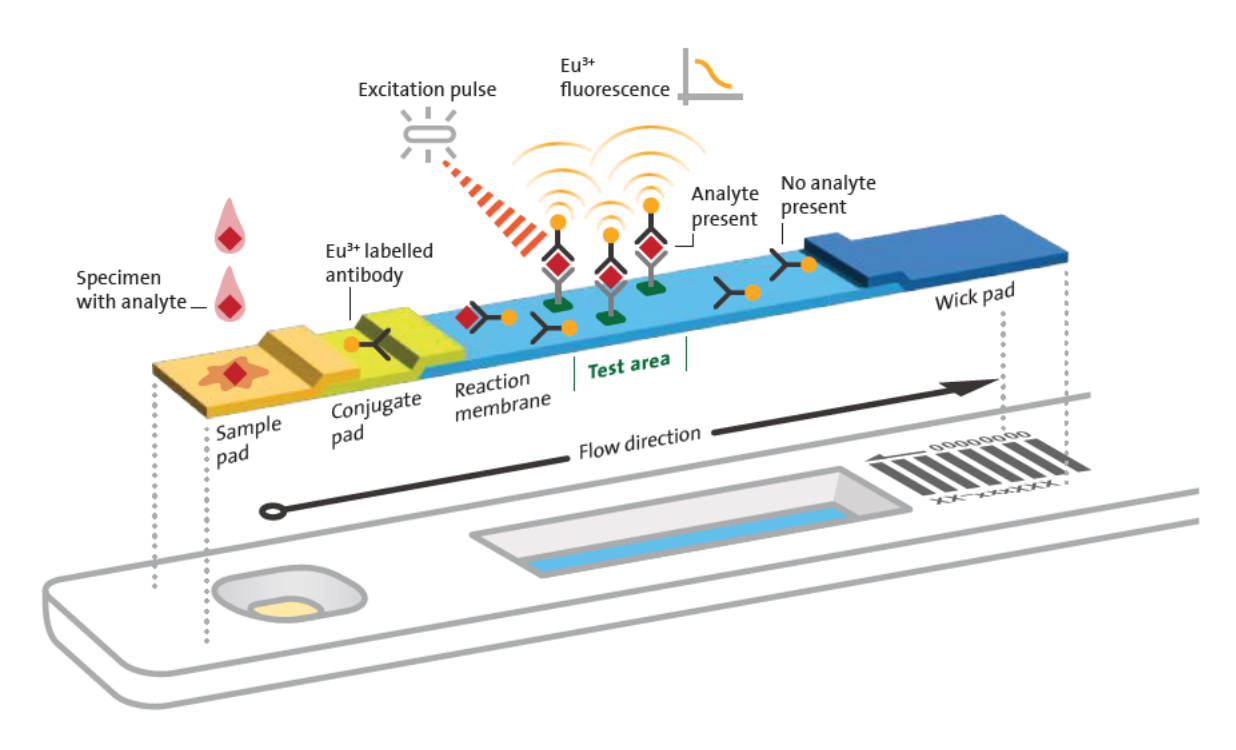

![](_page_15_Figure_6.jpeg)

Stable dry reagent cartridges are ready to use (4-30 °C) for easy storage and transportation. Whole blood, serum and plasma are supported sample types. Refer to the corresponding IFU for each parameter.

#### 2.4.2 The time-resolved technology of HumaFIA

The highly sensitive time-resolved fluorescent immunoassay (TR-FIA) technology is based on fluorescent europium Eu<sup>3+</sup> chelates, with large Stokes shifts, narrow emission bands and long fluorescence lifetimes.

Conventional fluorescence dyes emit only during a short period of time after the excitation pulse. However, in that first time span auto-fluorescence emission occurs, too, which contributes to the background signal of conventional tests.

Time-resolved technology, based on  $Eu^{3+}$  with long fluorescence lifetimes, allows the detection of fluorescence to start just after auto-fluorescence has completely decayed. This guarantees very sensitive tests with a low limit of detection (LOD).

Since this process takes place in 0.5 ms, the read-out time of the test by the instrument takes only a few seconds.

![](_page_16_Figure_1.jpeg)

Figure 2-9 TR-FIA method explanation, graph for illustration purposes only

## 2.5 Installation

This chapter provides instructions for the unpacking and installation of the HumaFIA analyser. Follow the procedures below to ensure proper operation and service. Carefully read and follow all the instructions in this User Manual before operating the analyser. This immune-fluorescence analyser is a precision instrument: Handle with care.

Dropping or improperly handling the instrument will disrupt or damage the calibrated mechanical and electronic components. Inspect the instrument for any visible signs of damage incurred during shipping. If there is any damage, file a claim with the carrier or your distributor immediately. Check the accessories received against the packing list. Contact Service if anything is missing.

- 1. Unpack the instrument.
- 2. Place the instrument on a surface with easy access to a ground power outlet and ensure that the distance between the instrument and the power outlet is greater than 20 cm.
- 3. Place the instrument in a way that the user can easily access the power switch. In an emergency, the user can turn off the instrument with the switch or unplug the power cord.
- 4. The workbench should be at least 400 mm (L) x 450 mm (W) x 450 mm (D) and should be able to hold more than 5 kg.
- 5. Keep enough space in front of the instrument for easy operation. Place the instrument in a stable way to avoid impact or collision.
- 6. Connect the power cord to the instrument power interface.
- 7. Do not remove the instrument randomly.
- 8. Keep the room well ventilated for cooling.

To ensure the accuracy of the instrument and the comparability of the measured data, the optical part of the instrument needs to be tested. See the description of use of the Standard Cartridge, chapter 4.9.1 *Run Standard Cartridge as quality check.* 

#### Basic steps to run a sample, explained in detail below in the description of the software

- 1. Turn on the analyser.
- 2. Insert the calibration card to upload the calibration curve (see 3.3.5 *Calibration cards overview in the QC module*).
- 3. Select a sampling mode.
- 4. Add patient name or ID.
- 5. Add sample to cartridge and wait for incubation (see IFU for each parameter).
- 6. Insert cartridge into analyser for reading.
- 7. Automatic data storage, optional print-out of result.
- 8. Turn off the analyser.

#### 2.5.1 Turning the instrument ON

Connect the power cord. Turn on the power switch on its back. Each time the instrument is turned on, it will conduct a self-check. The system will check its hardware automatically. Once the self-test is finished, the system will enter the Login interface of the instrument. Select **Admin** and type in the numbers **12345678** as password.

| Huma                   | aFIA         |          |            |              |
|------------------------|--------------|----------|------------|--------------|
| Time-Resolved          | l-Fluorescei | nce base | d Immuno-/ | Assay System |
|                        |              |          |            |              |
|                        | User         | admin    | -          |              |
|                        | Password     | 00000    |            |              |
|                        |              | Clear    | Login      |              |
|                        |              | 22       |            |              |
| UMAN Diagnostics China |              |          |            | нитаг        |

Figure 2-10 Start screen

**Note**: Not all functions/options are available in **Admin** mode and even less are available in **User** mode. Contact your supplier to introduce changes which are only possible in **Service** mode.

Select the user level, type in the password, and click **Login** to enter the home screen (see chapter 2.6.1.4 *Home screen*).

#### 2.5.2 Turning the instrument OFF

After completing the tests, turn off the power switch at the back of the instrument.

### 2.6 Software user interface

This chapter contains information about the structure and use of the software implemented menu structure. This integrated software controls instrument operations, including calculation and evaluation of measured data, displaying results and information screens, storage and retrieval of data.

#### 2.6.1 User interface

The user interface of the HumaFIA analyser is designed to be intuitive and easy to use and provide access to all user level functions. The user can interact with the HumaFIA by using only the touch screen and the virtual on-screen keypad, or by using an external keyboard.

#### 2.6.1.1 Using the touch screen

The touch screen is a capacitive sensor behind glass. It must be operated by finger, or a conductive stylus designed for capacitive touch screens, as it is not sensitive to pressure. The touch screen allows selection of menu items and 'pressing' of buttons by gently tapping the surface over the selected item. The touch-screen device used in the HumaFIA analyser was selected for its reliability, endurance, and compatibility with the medical laboratory environment. Simple operations are supported, but multi-touch gestures or multiple tapping are not supported. The surface glass material is resistant to liquids. However, it should be dry when in use, otherwise it may not work reliably. Use a damp cloth to clean the glass surface when the analyser is turned off.

#### 2.6.1.2 Button colours

Activated buttons are displayed either in red with white icons or in dark grey with white icons, while inactive. Upon selection they turn to opposite colours. In case a button is not selectable, it remains greyed out.

#### 2.6.1.3 Entering information

HumaFIA sometimes requires the operator to enter information such as sample ID or patient data. To enter information into a data field, simply tap or click on its box. The data field will change colour, indicating that data entry is active for that field. Enter information using the virtual on-screen keypad or with an optional external keyboard.

Data is not saved until the user presses Enter or Save or Accept to proceed.

#### 2.6.1.4 Home screen

The Main menu will appear after start-up or when the HUMAN logo is pressed in the menu headline.

![](_page_18_Picture_14.jpeg)

Figure 2-11 Home screen

#### Description of the home screen interface

Red bar on the left side:

- Instrument time and date
- User mode of the instrument (Admin, User or Service mode)
- External barcode reader connection status
- Printer connection status

Six grey buttons:

• The grey buttons lead directly to the function after which they are named.

#### 2.6.2 Menu tree

The following is a list of the HumaFIA analyser menu tree.

#### 2.6.2.1 Home screen interface

Figure 2-11 shows the main interface, which appears automatically after logging into the system.

The menu shows 3 sampling modes and 3 modules to operate the system. Each is explained below and in a separate chapter (3.2 *Sampling modes*, 3.3 *QC module*, 3.4 *Database interface* and 4.1 *Settings interface*).

- **Auto sample** with incubation: Insert the test cassette after adding a sample, incubation and reading are done automatically.
- **STAT sample** only reading: Incubation of samples is done outside the analyser. The timing can be managed manually. Insert cartridge only for reading.
- **Fast mode**: workflow planning by software with definition of start-point of incubation, request for reading and monitoring of incubation time.
- **QC module**: Allows the user to set the QC LOT number, reference value and deviation, check the L-J curve, and check the quality control result value (this module will be released in a second phase).
- Database module: To view the sample result value, query result.
- Settings module: for settings of date and time, but also of flags, reference values, printer settings, connectivity, and database selection for review of results.

Access the home screen from any screen on the analyser by pressing on the HUMAN logo in the upper left corner of the permanent header.

#### 2.6.2.2 Permanent header

![](_page_19_Figure_22.jpeg)

Figure 2-12 Permanent header is displayed on each HumaFIA screen

The first line shows the HUMAN logo and then the selected user (e.g., Admin) followed by the status of various connectivity ports, software checks and settings.

The 6 main categories or modules of the software are shown in the second line of the permanent header: Auto sample, STAT sample, Fast mode, QC module, Database and Settings. Each module is explained in a separate chapter (3.2 *Sampling modes*, 3.3 *QC module*, 3.4 *Database interface* and 4.1 *Settings interface*).

| Status of                                                           | White -Symbol colour and meaning- Yellow                                                                                                 |                                                                                                   |  |  |  |
|---------------------------------------------------------------------|----------------------------------------------------------------------------------------------------|---------------------------------------------------------------------------------------------------|--|--|--|
| Printer                                                             | Printer is connected.                                                                                                    | Printer is not working.                                                                           |  |  |  |
| External barcode reader                                             | Barcode reader is connected.                                                                                                    | Barcode reader is offline.                                                                        |  |  |  |
| Calibration card                                                    | Uploaded calibrations are valid and match the selected tests.                                                                            | Uploaded calibrations are not valid or do not match the selected tests.                           |  |  |  |
| Sample, cartridge                                                   | Warning, error message                                                                                                    |                                                                                                   |  |  |  |
| Quality control module                                              | Controls are valid and within target value range.                                                                                        | Controls are expired or out of the target value range.                                            |  |  |  |
| Database                                                            | Storage capacity available                                                                                                    | Storage capacity low                                                                              |  |  |  |
| Settings                                                            | Warning, error message                                                                                                    |                                                                                                   |  |  |  |
| Alarm triangle                                                      | Warning, error message                                                                                                    |                                                                                                   |  |  |  |
| <sup>28°C</sup> Temperature, monitored by sensor on HumaFIA system. | Within limits of sample incubation of 18-28 °C.                                                                                          | Ambient temperature sensor out<br>of acceptable range: <18 °C or<br>>28 °C. Risk of wrong values. |  |  |  |
| 13:20:11 Time                                                       | In the format hh:mm:ss, to change it, see chapter 4.3 <i>General (Date, Time, Language, Brightness, Temperature, Delete)</i> .           |                                                                                                   |  |  |  |
| 2021-08-16 Date                                                     | In the format YYYY-MM-DD, to change it, see chapter 4.3 <i>General</i> ( <i>Date, Time, Language, Brightness, Temperature, Delete</i> ). |                                                                                                   |  |  |  |

Table 2-2 Meaning of the symbols shown in the status line of the permanent header

Use the scroll bar on the right side of most screens to reach more patient results or data if they are not initially displayed. Pressing on the HUMAN logo always directs to the home screen.

## **3 ROUTINE UTILIZATION AND MEASUREMENT**

### 3.1 Instrument operation and sample preparation

The HumaFIA analyser is a semi-automated instrument. The user must prepare the sample, incubate the cartridge (automatically inside the analyser or manually outside), insert a sample cartridge in the analyser at the Cassette input slot of the analyser, and start the reading of the results. See below for more details.

For sample preparation, incubation and cartridge handling, follow the instruction for use of each HumaFIA parameter, since sample types, anticoagulants, sample volumes and use of buffer are also parameter dependent.

#### 3.1.1 Specimen

- 1. Typically, whole blood, serum and plasma can be used.
- 2. The serum or plasma should be separated by centrifugation within 2 hours from the time of blood collection.
- 3. Test the sample immediately or within 2 hours of sample collection. If testing cannot be completed within 2 hours, store the serum or plasma at +2 +8 °C for 8 hours; if longer storage is required, store the serum or plasma below -20 °C for up to 3 months. Do not heat inactivated samples. Discard haemolysis samples.

#### 3.1.2 Procedure

Follow the procedures exactly as described:

- 1. Before sample testing, read the instructions and applicable Instrument User Manual carefully. Before using a refrigerated test cartridge, allow it to reach the operating temperature (18-28 °C). Place the test cartridge on a level, horizontal surface.
- 2. Check that the LOT number of the test cartridge matches that of the calibration card.
- 3. Insert the calibration card into the calibration card port of the instrument for tests.
- 4. Refrigerated serum or plasma specimens must reach room temperature before testing. Frozen plasma or serum samples should be vortexed and centrifuged after thawing. The supernatant liquid should be obtained and reach room temperature before testing.
- 5. If required, pipette serum/plasma/whole blood into the vial of diluent (see parameter IFU). Reclose the cap of the vial and mix the sample mixture by inverting the vial 10 times.
- 6. Pipette exactly 80 µl of the (diluted) sample into the sample port of the test cartridge. Start the timer, a few minutes (according to IFU) are needed for the reaction.
- 7. Insert the test cartridge into the analyser after reaction time has elapsed, select the accurate sample type as described below for one of the three modes to run a sample. The test cartridge type is detected and checked automatically by the analyser. Once the test is read by the analyser, the result will be displayed on the screen and can be printed when the analysis is complete.
- 8. After the assay is completed, remove the cartridge from the analyser.
- 9. Dispose of the used cartridge and pipette tips in accordance with any applicable regulations.

#### 3.1.3 Calibration

Master curve calibration: Every HumaFIA SR reagent kit has a calibration card [CAL] that contains LOTspecific information for the calibration. After upload of the calibration curve from the card, the calibration for this LOT is stored on the instrument. All subsequent samples may be tested without further upload. Content of calibration cards can be uploaded any time.

#### 3.1.4 Calculation of results

The HumaFIA system automatically calculates the analyte concentration of each sample. See upload of calibration curve, chapter 3.3.5 *Calibration cards overview in the QC module*.

#### 3.1.5 Quality control

For quality control, use the corresponding quality control products provided by HUMAN:

- Once every day, before testing.
- If there are any unexpected test results.
- After each upload of a calibration curve.

Quality control results that do not fall within reference ranges may indicate invalid test results.

#### 3.1.6 Reference value

Reference values are provided in the IFU and can be stored at the analyser as reference value/range for each parameter.

It is recommended that each laboratory establish its own expected values for the population it serves.

#### 3.1.7 Interpretation of results

If the concentration in the sample exceeds the linear range, dilute the sample with 5 % BSA normal saline solution before testing. HumaFIA offers a software option to calculate values for prediluted samples automatically. Each sample can be diluted up to 3 times.

The test results should not be used as the sole basis for diagnosis and should be combined with other clinical and laboratory data for clinical diagnosis. If the test results do not match the clinical assessment, further tests should be performed.

#### 3.1.8 Limitations

Certain samples containing antibodies directed against reagent components may cause interference. For this reason, assay results should be interpreted taking into consideration the patient's clinical history, and the results of any other tests performed.

If a sample contains a high concentration of triglyceride, cholesterol, bilirubin or haemolysis, the test result will be affected.

As with any assay employing mouse antibodies, interference by human anti-mouse antibodies (HAMA) in the sample is possible. The test has been formulated to minimise this interference; however, specimens from patients who have been routinely exposed to animal products or to animal serum may contain heterophile antibodies which may cause erroneous results. For further details see IFU.

**Note:** The inner packaging/pouch of each cartridge must be tightly sealed without leakage. The surface of the test card should be smooth, without burrs, and uniform in colour.

**Safety Notes:** All patient specimens, calibrators and controls should be handled as potentially infectious. All donor units of human origin have been tested for HBsAg, HIV and HCV-antibodies and found to be non-reactive using approved methods. All materials of animal origin avoid many risks associated with the use of human serum (e.g. Hepatitis B and C, HIV). Nevertheless, all materials of human or animal origin should still be treated as potentially infectious material.

## 3.2 Sampling modes

The HumaFIA software provides 3 modes to run a sample.

- a) Auto sample mode
- b) STAT sample mode
- c) Fast mode

#### 3.2.1 Auto sample mode, with internal incubation

Upon selection of Auto sample, the following screen is displayed:

| Human                              |                   |          |         |               |              | 24°C    | 2023.0   | 1.04 13:04 | 4:37 |
|------------------------------------|-------------------|----------|---------|---------------|--------------|---------|----------|------------|------|
| Auto sample 🖉 ST                   | AT sample 🖉       | Fast mo  | ode 🔛   | QC module     | $\oslash$    | Databas | e 🗂      | Settings   | °o   |
| 🍐 Patient, ID                      | E Parameter       | 🛛 Result | 🕔 Dateð | &Time, sample | <b>Ö</b> Tiı | ner [   | 🚽 Lot    | 🕂 Cut      | -off |
| Add sample                         |                   |          |         |               |              |         |          |            |      |
| Musterman, Otti,<br>22202301030006 | hs-CRP [mg/<br>L] | >10.00   | 2023.01 | 1.03 17:23, S | :            | 2       | 20220501 | <3.00      | )    |
| Musterman, Otti,<br>22202301030006 | CRP [mg/L]        | 70.33    | 2023.01 | 1.03 17:23, S | :            | 2       | 20220501 | <10.0      | 0    |
| Muster, Otto, 225                  | hs-CRP [mg/<br>L] | >10.00   | 2023.01 | 1.03 17:22, B | :            | - 3     | 20220501 | <3.00      | D    |
| Muster, Otto, 225                  | CRP [mg/L]        | >200.00  | 2023.01 | 1.03 17:22, B | :            | 3       | 20220501 | <10.0      | 0    |
| ,,22202301030004                   | hs-CRP [mg/<br>L] | >10.00   | 2023.01 | 1.03 16:41, P | :            | - :     | 20220501 | <3.00      | 0    |

Figure 3-1 Auto-sample mode for automated incubation and reading of tests

Auto sample mode allows the automated sampling for a test. The analyser automatically manages the incubation time and the reading of test results after the incubation of the test is completed inside the analyser.

If the incubation time is 1.5 minutes, e.g. for the CRP parameter, no other test can be run during that incubation/testing time.

Use the **Add sample** button to add a new test to the worklist by selecting a patient name/ID and parameter type. Refer to chapter 3.2.4 *Add sample, patient data and parameter type* below.

![](_page_23_Picture_13.jpeg)

Pressing **Insert cartridge for incubation** closes the sample detail interface and starts the software timer.

Add the patient sample to the cartridge and place the cartridge in the analyser before pressing this button.

Pressing this button starts the automatic incubation timer. After incubation time, the reading of the test is triggered automatically by the software. The result accuracy depends on the correct incubation time. Therefore, the timing is very important when preparing the cartridge and starting the software timer.

The remaining incubation time is shown on the column **Timer** next to the hourglass, in the format mm:ss. In the column **LOT**, the LOT number of the used cartridge kit is shown. The column **Cut-off** displays the clinical cut-off value.

After automatic reading of the results by the analyser, the results are shown together with the corresponding unit in brackets. Results in black are normal, while results in red will get flagged with an arrow, since they are out of the normal range. An arrow up is an indicator that the values are higher than normal. An arrow down indicates a result below the normal range. The date and time of the reading is shown, together with the sample type. S = serum, B = whole blood, P = plasma.

**Note:** 3-in-1 tests, like cTnl/Myo/CK-MB are displayed in 3 lines. Each parameter of the 3-in-1 cartridge is shown in a separate line on the screen. The parameter names start and end with two dots (e.g, ..cTnl.., or ..Myo..).

### 3.2.2 STAT sample mode, flexible testing

Select **STAT sample** on the home screen or in the permanent header to reach the following menu.

| Human                              |                   |          |        |               |           | 24°C   | 2023.0   | )1.04 12:58 | 8:56 |
|------------------------------------|-------------------|----------|--------|---------------|-----------|--------|----------|-------------|------|
| Auto sample 🖉 ST                   | AT sample 🖉       | Fast mo  | ode 🔛  | QC module     | $\oslash$ | Databa | se 🗂     | Settings    | °O   |
| Patient, ID                        | E Parameter       | 🛛 Result | 🚺 Date | &Time, sample |           | 1      | 🛃 Lot    | 🕂 Cut       | -off |
| Add sample                         |                   |          |        |               |           |        |          |             |      |
| Musterman, Otti,<br>22202301030006 | hs-CRP [mg/<br>L] | >10.00   | 2023.0 | 1.03 17:23, S | -         | -:     | 20220501 | <3.00       | )    |
| Musterman, Otti,<br>22202301030006 | CRP [mg/L]        | 70.33    | 2023.0 | 1.03 17:23, S | -         | -1     | 20220501 | <10.0       | 0    |
| Muster, Otto, 225                  | hs-CRP [mg/<br>L] | >10.00   | 2023.0 | 1.03 17:22, B | -         | -:     | 20220501 | <3.00       | )    |
| Muster, Otto, 225                  | CRP [mg/L]        | >200.00  | 2023.0 | 1.03 17:22, B | -         | -:     | 20220501 | <10.0       | 0    |
| ,,22202301030004                   | hs-CRP [mg/<br>L] | >10.00   | 2023.0 | 1.03 16:41, P | -         | -:     | 20220501 | <3.00       | )    |

Figure 3-2 STAT sample mode for flexible reading of tests

**STAT mode** allows to incubate the sample outside the analyser and run another sample in between, if the incubation time of the sample still allows it. The analyser does not monitor the incubation time in this mode. Therefore, the operator must assure correct incubation time by manual methods, such as a timer.

First, define the next sample with the button **Add sample**. This leads to the process described in chapter 3.2.4 *Add sample, patient data and parameter type*.

![](_page_24_Picture_9.jpeg)

Pressing **Read incubated cartridge** on the previous screen **Add sample** closes the sample detail interface and starts the reading of the cartridge.

Insert the incubated cartridge into the analyser and press this button exactly when the incubation time is up.

Pressing this button immediately starts the reading of the result. The result accuracy depends on the correct incubation time. Therefore, the timing is very important when preparing the cartridge, starting the timer and then starting the reading.

**Note:** 3-in-1 tests, like cTnl/Myo/CK-MB are displayed in 3 lines. Each parameter of the 3-in-1 cartridge is shown in a separate line on the screen. The parameter names start and end with two dots (e.g, ..cTnl.., or ..Myo..).

#### 3.2.3 Fast mode sampling

Select Fast mode on the home screen or in the permanent header to access the following menu.

| ~    | iuman               |             |           |                     | 24°C     | 2023.   | 01.04 12:52:37       |
|------|---------------------|-------------|-----------|---------------------|----------|---------|----------------------|
| Auto | sample 🖉 STAT       | sample 🖉    | Fast mode | QC module 🧭         | ) Databa | ise 🗖   | Settings 🗞           |
| ٢    | 🔒 Patient, ID       | E Parameter | Result    | 🕔 Date&Time, sample | 🔚 Lot    | 🕂 Cut-o | off 🐧 Timer          |
|      | Add sample          |             |           |                     |          |         |                      |
| 1    | ,<br>22202301040001 | cTnI        | ,         | S                   |          |         | Incubation<br>-14:41 |
| 2    | ,<br>22202301040002 | PCT         | ,         | р                   |          |         | Next<br>sample<br>01 |
| 3    | ,<br>22202301040003 | hs-CRP/CRP  | ,         | В                   |          |         | Next<br>sample       |
|      |                     |             |           |                     |          |         |                      |
|      |                     |             |           |                     |          |         |                      |

Figure 3-3 Fast mode, for reading of a series of tests

Fast mode allows the user to run a series of tests and delivers a test result every 20 seconds.

The workflow management software supports fast testing by managing:

- when to add the sample to the cartridge
- when to insert the fully incubated cartridge into the analyser for reading
- the correct incubation time to guarantee a quality result

In this way, a series of tests, even of different parameter types, can easily be managed.

![](_page_25_Picture_11.jpeg)

First, define a worklist of patients via the **Add sample** button to add samples. This leads to the process described in chapter 3.2.4 *Add sample, patient data and parameter type*.

Pressing **Add test to Fast mode list** on the previous screen closes the sample detail interface and adds the samples to the work list from bottom to top, one by one.

To run a sample in **Fast mode**, follow these steps for each test.

![](_page_25_Picture_15.jpeg)

In the **Fast mode** worklist, in the column **Timer**, the button **Next sample** appears. The number of seconds indicates when it is possible to start the next (or first) sample in **Fast mode**. If the number of seconds equals 00 or if **80µl vol. added** is shown, it is possible to start that test.

![](_page_25_Picture_17.jpeg)

The next step is to add 80  $\mu$ l of the sample to the cartridge. Once this is done, press this button immediately. Now the monitoring of the incubation time for this test starts.

**Note**: Depending on the parameter, the sample volume of 80 µl consists of blood/serum, or of a dilution of blood/serum (see IFU of parameter).

![](_page_25_Picture_20.jpeg)

For this test, now the remaining incubation time is shown in the format mm:ss. When the incubation time for this test is almost up, the next button appears.

![](_page_25_Picture_22.jpeg)

Now the user has 10 seconds to insert the cartridge into the analyser and press the **Read** button. For valid results, press the **Read** button when the timer is equals 00. Reading takes only a few seconds, then the result of this parameter is displayed.

![](_page_26_Picture_1.jpeg)

If the timing was correct, --:-- appears, indicating that the incubation time was correct and within the acceptable range.

If a number in red appears, like **+02:11**, the incubation time was 2 minutes and 11 seconds too long, indicating that the result is not valid and must possibly be repeated.

To run a series of tests, the workflow described before can be started for the next test.

![](_page_26_Figure_5.jpeg)

This button is displayed to prepare the next test in the **Fast** worklist once the incubation time for the previous test started. The workflow programme runs a timer, allowing the user to prepare for the next test. If the timer display equals 00, the system is ready for the next cartridge to be prepared.

![](_page_26_Picture_7.jpeg)

Now for the second test,  $80 \ \mu$ l of the sample must be pipetted into the cartridge. Once this is done, press this button immediately. Now the monitoring of the incubation time starts for the second test of the worklist.

The series as described above for the first test will be processed for the second test and subsequent tests until the **Fast** worklist has been processed.

Once the **Fast** worklist is empty, the following sample information is provided in each line: the patient's name, ID, parameter type and in brackets the unit, the result, the date, and time of reading the test, plus used sample type (B=whole blood, S=serum, P=plasma). Further, the LOT and cut-off value for this parameter are also displayed as a reference. The analyser displays only results without linearity flags, as these flags indicate that the test was not valid and must be repeated. If there is a red number in the **Timer** column, the incubation time was not correct.

The following acoustic alarms can be enabled in the settings:

| Acoustic alarm | Function                                                                |  |  |  |  |  |  |
|----------------|-------------------------------------------------------------------------|--|--|--|--|--|--|
| 2 short beeps  | Next sample can be selected                                             |  |  |  |  |  |  |
| Long beep      | Incubation time almost finished, 10 seconds before incubation time ends |  |  |  |  |  |  |
| Very long beep | Incubation time finished                                                |  |  |  |  |  |  |
| Short beep     | Reading of the cartridge is finished, result is displayed               |  |  |  |  |  |  |

Table 3-1 Acoustic alarm settings, can be enabled and modified in the settings menu

**Note:** 3-in-1 tests, like cTnI/Myo/CK-MB are displayed in 3 lines. Each parameter of the 3-in-1 cartridge is shown in a separate line on the screen. The parameter names start and end with two dots (e.g, ..cTnI.., or ..Myo..).

#### 3.2.4 Add sample, patient data and parameter type

In each of the three sampling modes, the same procedure is used to add a patient ID, select a parameter and sample type, or choose a predilution. Further patient data like last name and name, birthday, sex and a comment can be added to a sample.

The next screen allows the user to add a patient sample to the worklist in **Auto sample**, **STAT sample** and **Fast mode**. The screen is always the same, only the button to close the screen is different, depending on the sample mode. See Figure 3-4 below:

![](_page_27_Figure_4.jpeg)

Figure 3-4 Add a new sample to Auto sample, STAT-sample or Fast-mode process to run a test

#### 3.2.4.1 Confirmation of patient data in each of the 3 testing modes

The previous screen is closed by pressing one of the following buttons, depending on the sample mode:

| Auto<br>sample | Insert<br>cartridge<br>for<br>incubation | Pressing <b>Insert cartridge for incubation</b> closes this screen in <b>Auto sample</b> mode and starts the software timer.<br>Add the patient sample to the cartridge and insert the cartridge into the analyser just before pressing this button.               |
|----------------|------------------------------------------|----------------------------------------------------------------------------------------------------|
| STAT<br>sample | Read<br>incubated<br>cartridge           | Pressing <b>Read incubated cartridge</b> closes this screen in <b>STAT sample</b> mode<br>and starts immediate reading of the test.<br>Insert the incubated cartridge into the analyser and press this button exactly when<br>the incubation time is up.           |
| Fast mode      | Add test to<br>Fast mode<br>list         | Pressing <b>Add test to Fast mode list</b> closes this screen in <b>Fast mode</b> and fills the <b>Fast</b> worklist. One by one, new tests/patients are added to the worklist, from bottom to top.<br>Incubation and reading can be initiated on the next screen. |

#### 3.2.4.2 Add an ID

To add a new patient sample, press **Add ID** to assign an ID number. A new ID number is then generated automatically.

#### 3.2.4.3 Select a parameter

| Parameter      | r 🎫   |
|----------------|-------|
| PCT            |       |
| cTnI           |       |
| hs-CRP/C<br>RP |       |
| РСТ            |       |
| STD            | other |

Select the **parameter** type by using the dark grey buttons. Available parameters are displayed in white letters since a valid calibration curve has been uploaded before. If the button is red, upload the calibration curve first. If the required parameter is not in the list, press **other**. When the correct one is shown in the light grey field, press **Exit** to transfer the selected parameter to the previous screen.

![](_page_28_Picture_4.jpeg)

Select the sample type, the types shown in white are available for the selected type of parameter.

Set the predilution function (Pre-Dil.) to **yes** if the sample needs to be diluted to obtain a result within the linearity range. Check the IFU of the parameter to use validated dilution factors.

#### 3.2.4.4 Option to auto-calculate pre-diluted samples

In case very high values are expected, the system has an option to auto-calculate values for prediluted samples. If **yes** is selected for **Pre-Dil.** (see screenshot above), the predilution factor is automatically considered when processing the result.

**Caution**: The results are only correct if the predilution matches the dilution rate displayed by the software. To carry out a predilution, dilute the sample with 5 % BSA normal saline solution according to the IFU.

#### 3.2.4.5 Add patient data

There are two ways to add patient data:

- A) manually by keyboard
- B) via the optional barcode reader

Once the patient data is added successfully, the Family name, Given name, Birthday and Gender are shown in the light grey fields.

#### A) Keyboard

If selected, the following screen is shown:

| Patient data 🗯 | ) Pi | re-Dil. | Sample             | Parameter      | :     | Add ID (  | •      | Add s     | ample               |    |    |   |    |   |   |       |   |   |        |
|----------------|------|---------|--------------------|----------------|-------|-----------|--------|-----------|---------------------|----|----|---|----|---|---|-------|---|---|--------|
| Family name    | no   | 0       | Serum              | PCT            |       | 222023010 | 030001 |           |                     |    |    |   |    |   |   |       |   |   |        |
| Given name     |      | yes     | Blood              | cTnI           |       | 1         | 2      | 3         | W <sub>Cancel</sub> |    |    |   |    |   |   |       |   |   |        |
| Birthday       |      |         |                    | 1. 000.00      |       |           |        |           | 6                   |    | #  | C | )  | + |   | 7     | 8 | 9 | Cancel |
| Gender         |      |         | Serum              | ns-CRP/C<br>RP |       | 4         | 5      | 6         | Delete              | \$ |    | ^ | 11 | - | 1 | 4     | 5 | 6 |        |
| male           | -    |         | Dlacma             | DCT            |       | 7         | 8      | 0         | Ŧ                   | @  | &  | + |    | % | 7 | 1     | 2 | 3 |        |
| 1              | _    |         | Fidsilla           | PCI            |       | · ·       | 0      |           | Read                |    | BC | 1 | =  | < | > | Space | 0 |   | Enter  |
|                |      |         | Capillary<br>Blood | STD            | other | 0         |        | ⊗<br>Exit | cartridge           |    |    |   |    |   |   |       |   |   |        |

Figure 3-5 Software keyboards

Select the light grey field named **Family name** to add the data with the keyboard. Same for **Given name**, and **Birthday**. The gender can be selected in the drop-down menu below **Gender**. Press **Enter** to close the screen and transfer all the typed-in data to the previous screen.

B) Optional barcode reader

Patient data can be uploaded with a barcode reader.

### 3.3 QC module

According to Good Laboratory Practice (GLP), the daily use of control materials is a must to ensure that the system and reagents work properly.

The QC module allows the upload of target values of control material, the measurement of QC samples and the operation of a service function tool, the Standard Cartridge (see chapter 4.9 *Service and maintenance*).

The upload of target values must always be done in advance, otherwise it is not possible to run control material through a cartridge. See chapter 3.3.1 *Upload of new control material*.

For more information on preparation of the control material, like reconstitution or pipetting control volumes to the test cartridge, follow the instructions of use for the control and corresponding test parameter. Control materials are used in the same way as samples of the same parameter type.

To run daily controls two modes are available.

- 1. Run controls in **Auto mode**: This option is recommended if only a few control materials are to be checked and no hands-on time during incubation and reading is of advantage.
- 2. Run controls in **Fast mode**: This option is recommended if control materials of various levels and parameters need to be run in a short time.

| <u>ل</u> م | luman    |           |              |         |                |             |          | 23°C     | 2023 | .01.06 12:0          | 03:03            |
|------------|----------|-----------|--------------|---------|----------------|-------------|----------|----------|------|----------------------|------------------|
| Auto       | sample 🖉 | STAT samı | ole 🖉 🛛 F    | ast mod | e 🔛            | QC m        | nodule 🖉 | Databas  | - 🗂  | Settings             | °                |
| <b>8</b>   | 🕢 Param. | 🕢 Result  | Rang         | e Level | U Da<br>Tin    | ite<br>ne   | 🐧 Timer  | E Lot    |      | Select C<br>for Auto | ontrol<br>mode   |
|            |          |           |              |         |                |             |          |          | 6    | Add Co<br>for Fast   | ontrols<br>mode  |
|            |          |           |              | VP      | <u></u>        |             |          | <u>.</u> | 6    | Load new             | Control          |
|            |          |           |              |         |                |             |          |          | E    | Da Da                | atabase          |
|            |          |           |              |         |                |             |          |          |      | Load Sta             | ndard<br>irtidge |
|            | hs-CRP   | >10.00    | 1.00<br>9.00 | Low     | 2023.0<br>11:2 | )1.06<br>20 | ;        | 2022020  | 5    |                      | ad new           |

![](_page_29_Figure_17.jpeg)

The LOT number, target values (range) and parameter of the uploaded controls are shown in one line. Note that each level of the control is displayed in a separate line.

The column **Result** shows the last recorded value, and date and time information are available in the column **Date Time**.

The flag in the column **Range** shows a **P** for passed if the result matches the target value. If the flag in the column **Range** is in red and shows a **CH** or **CL**, the result of the control was too high (CH) or too low (CL).

To delete a control because it has expired or for other reasons, press the dark grey button in front of the control to be deleted.

An hourglass is shown if a control is currently running in **Auto mode** and stays in the analyser for incubation and reading. The number next to the hourglass indicates the remaining incubation time in mm:ss.

The latest result of a control reading is shown in the last line.

Note: To delete a control result, press the dark-grey button on each listed control result.

#### 3.3.1 Upload of new control material

The control kits contain a target value sheet that provides the range which the parameters must match, and a LOT number.

| нита        | n                |              |           |                   | 1            | .8°C 2023     | .01.06 10:57:59           |
|-------------|------------------|--------------|-----------|-------------------|--------------|---------------|---------------------------|
| Auto sample | STAT san         | nple 🖉 🛛 Fas | st mode 🔛 | QC modu           | le 🕢 D       | atabase 🗂     | Settings 🗞                |
| Select      | <b>Parameter</b> | 层 LOT, va    | lid Level | Target<br>t value | Low<br>range | High<br>range | Select                    |
| <b>3</b> 1  | cTnI             | 20220609     | Low       | 2.00              | 1.00         | 3.00          | Controls<br>for Auto mode |
| 2           | CRP              | 20220205     | Low       | 5.00              | 1.00         | 9.00          | ∧<br>Page up              |
|             |                  |              |           |                   |              |               | <u> </u>                  |
|             |                  |              |           |                   | ()           |               | Page down                 |
|             |                  |              |           |                   |              |               | Control for<br>incubation |
|             |                  |              |           |                   |              |               | Exit                      |

Figure 3-7 Upload of control data from target value sheet

To upload all data (LOT, level, target values) of a control, the target value sheet of the control is needed.

| First, press <b>Card name</b> . This opens the next window for selection of a control parameter, like PCT in this example. | Card name       | PCT •           |
|----------------------------------------------------------------------------------------------------|-----------------|-----------------|
| Select the level of the control.                                                                                           | Level           | Low •           |
| Select the Expiration date.                                                                                                | LOT             | Enter Lot       |
| Type in the target value (according to the units of parameter).                                                            | Expiration date | Expiration date |
|                                                                                                    | Target value    | Target value    |
|                                                                                                    | Low range       | Low range       |
|                                                                                                    | High range      | High range      |
|                                                                                                    |                 | Add Cancel      |

To complete the upload of new controls, press the Add button.

To delete a control, press the dark grey button to the left of the control. This might be necessary when the control has expired. The software displays a red flag **Exp** if the control is not valid anymore. A **V** indicates a valid control.

Follow the instruction of use of the control kit to prepare the control.

#### 3.3.2 Run controls in Auto mode

Press **Select controls for Auto mode** on the QC module screen to access the screen below. This allows the user to select the next control for analysing in **Auto mode**.

| нита        | n           |       |          |       |                   |         | 24          | °C           | 2023          | .01.03 16:26:01                     |
|-------------|-------------|-------|----------|-------|-------------------|---------|-------------|--------------|---------------|-------------------------------------|
| Auto sample | STAT sam    | ple 🖉 | Fast m   | iode  | QC modu           | le 🖉    | Dat         | abase        | - 🗇           | Settings 📀                          |
| Select      | V Parameter | E LO  | T, valid | Level | Target<br>t value | tili ra | Low<br>ange | باندار)<br>† | High<br>range | Select                              |
| 𝔔 1         | 质控卡         | 2022  | 0609     | Low   | 8.81              | 7.93    | 3           | 9            | .69           | Controls<br>for Auto mode           |
| <b>A</b> 2  | 质控卡         | 2022  | 0609     | High  | 0.06              | 0.06    | 5           | 0            | .07           | A<br>Page up                        |
| 3           | cTnI        | 2022  | 0609     | Low   | 2.00              | 1.00    | D           | 3            | .00           | Page down                           |
|             |             | 21    |          |       |                   |         |             |              |               | Insert<br>Control for<br>incubation |
|             |             |       |          |       |                   |         |             |              |               | Exit                                |

Figure 3-8 Select a control material to run it in Auto mode

The screen provides a list of all uploaded control materials. Each level of a control is considered as a separate control material to be analysed/run.

Select the control by pressing the dark grey button in the line of the control material to be run next. An **X** indicates the selected control material. Only one control material can be selected.

Add the reconstituted control material according to the IFU of the control and parameter to the cartridge. Then press the button **Insert Control for incubation** to run the control in **Auto mode**. This screen closes and the result is displayed on the previous screen after incubation and reading.

**Note**: The red **Exp** flag in the column **LOT** indicates that this LOT of control material is expired and must be replaced by a new LOT.

#### 3.3.3 Run controls in Fast mode

Press Add Controls to Fast mode list in the QC module screen to access this window, which allows the user to select the next control material to be added to the Fast mode list.

| нита        | n           |       |          |        |                   |        | 19°C     | 2023          | .01.06 10:58:53                        |
|-------------|-------------|-------|----------|--------|-------------------|--------|----------|---------------|----------------------------------------|
| Auto sample | STAT sam    | ple 🖉 | Fast m   | iode 🔛 | QC modu           | le 🕢   | Databa   | se 🗂          | Settings 🗞                             |
| Select      | V Parameter | E LO  | T, valid | Level  | Target<br>t value | tili i | Low unge | High<br>range | Add                                    |
| <b>8</b> 1  | cTnI        | 2022  | 0609     | Low    | 2.00              | 1.00   | )        | 3.00          | Controls <b>V</b><br>to Fast mode list |
| <b>S</b> 2  | CRP         | 2022  | 0205     | Low    | 5.00              | 1.00   | )        | 9.00          | A<br>Page up                           |
|             |             |       |          | 1      |                   |        |          |               | Page down                              |
|             |             | 2     |          |        |                   |        |          |               | Add<br>selected<br>Controls            |
|             |             |       |          |        |                   |        |          |               | Exit                                   |

Figure 3-9 Select one or more controls to be added to the Fast mode list

The screen provides a list of all uploaded control materials. Each level of a control is considered as a separate control material to be analysed.

**Note**: The red **Exp** flag in the column **LOT** indicates that this LOT of control material is expired and must be replaced by a new LOT.

Select the controls by pressing the dark grey button in the lines of the control material to be analysed next. An **X** indicates the selected control materials. A series of control materials, even of different parameters, can be selected and added to the **Auto mode** list on the screen shown below.

Press the button **Add selected Controls** to add these control materials to the Fast mode list. This makes it possible to run the controls in a series. A new line is added and if there is an available time-slot to read a control after incubation time, **Next Con**. is shown in this line, further details below.

| ~    | Human    |           |              |         |     |           |                      | 19°C     | 2023 | 8.01.             | 06 11:03              | 1:24           |
|------|----------|-----------|--------------|---------|-----|-----------|----------------------|----------|------|-------------------|-----------------------|----------------|
| Auto | sample 🖉 | STAT samı | ole 🖉 🛛 F    | ast mod | e 🔛 | QC m      | iodule 🖉             | Database | - 0  | S                 | Settings              | °              |
| S    | 🐼 Param. | 🕢 Result  | Rang         | e Level |     | ate<br>me | 🐧 Timer              | E Lot    |      | $\Im$             | Select Co             | ntrol          |
| S    | cTnI     |           | 1.00<br>3.00 | Low     |     |           | Incubation<br>-14:13 | 2022060  | 9    | ~⊗                | for Auto r            | node           |
| S    | CRP      |           | 1.00<br>9.00 | Low     |     |           | Read<br>-17          | 2022020  | 5    | Ø                 | Add Cor<br>for Fast r | itrols<br>node |
| S    | CRP      |           | 1.00<br>9.00 | Low     | 2   |           | V 80µl vol.<br>added | 2022020  | 5    | $\mathcal{O}^{r}$ | oad newC              | ontrol         |
|      |          |           |              |         |     |           |                      |          | đ    | ב                 | Dat                   | abase          |
|      |          |           |              |         |     |           |                      |          |      |                   | Load Stan<br>Car      | ıdard<br>tidge |
|      |          |           |              |         |     |           |                      |          |      |                   | الم ا                 | t new          |

Figure 3-10 Worklist of controls to be run in Fast mode

reading. For details, see IFU.

Follow these instructions for each selected control material to run controls in **Fast mode**:

![](_page_33_Picture_2.jpeg)

In the **Fast mode** worklist in the column **Timer**, the button **Next Con.** appears. The number of seconds indicates when the first (or next) control material can be started in **Fast mode**. If the number of seconds equals 00, testing can be started. In this case, the button **80µl vol. added** is shown.

The next step is to add 80 µl of the control to the cartridge. Once this is done, press this

button immediately. This starts the monitoring of the incubation time for this control

![](_page_33_Picture_4.jpeg)

Incubation - mm:ss For this control, the remaining incubation time is now shown in the format mm:ss. Once the incubation time for this control is almost up, the **Read** button appears.

![](_page_33_Picture_7.jpeg)

Now there are 10 seconds left to insert the cartridge into the analyser and press the **Read** button. For optimal results, press the **Read** button when the timer equals 00. Reading takes only a few seconds, then the result of this control parameter is displayed.

![](_page_33_Picture_9.jpeg)

+ 02:11

If the timing was correct, --:-- appears, indicating that the incubation time was correct, or in the acceptable range.

If a number in red appears, like **+02:11**, the incubation time was 2 minutes and 11 seconds too long, indicating that the result is not valid and that the test must be repeated.

To run a series of control materials, start the workflow described above for the next control.

![](_page_33_Picture_13.jpeg)

Once the incubation time for the first control has started, this button shows up to signal that the next control in the Fast worklist can be prepared. The workflow programme runs down a timer allowing the user to prepare the next control. When the timer equals 00, it means that the user can select this control to be pipetted.

![](_page_33_Picture_15.jpeg)

Now for the second control, the control volume of  $80 \ \mu$ l must be pipetted into the cartridge. Once this is done, immediately press this button. Now the monitoring of the incubation time starts for the second control of the worklist.

The series as described above is processed for the first and all subsequent controls until the **Fast** worklist is empty.

Once the **Fast** worklist is empty, the following information of the control material is displayed in each line: LOT, date and time of the reading, control low and high target values, control level and the recorded result of a control parameter.

**Note**: A red number in the **Timer** column indicates an incorrect incubation time. The measurement must be repeated with another cartridge.

#### 3.3.4 Database in the QC module

All results of the QC control measurements are shown on the following screen, which can be accessed by pressing the **Database** button on the QC module main screen:

| нита        | n           |             |         |                  |                    | 24°C          | 2023.01.0 | 03 16:58:13         |
|-------------|-------------|-------------|---------|------------------|--------------------|---------------|-----------|---------------------|
| Auto sample | STAT sam    | iple 🖉 🛛 Fa | ist moo | de 🔛 🤇           | )C module          | Databas       | e 🗂 s     | ettings 🗞           |
| 🕜 Delete    | V Parameter | 层 LOT       | Level   | Targe<br>t value | t Low<br>e + range | High<br>range | 🕢 Result  | O Date<br>Time      |
| S 6         | CRP         | 20220205    | Low     | 5.00             | 1.00               | 9.00          | 52.30     | 2023.01.03<br>16:50 |
| S 5         | hs-CRP      | 20220205    | Low     | 5.00             | 1.00               | 9.00          | >10.00    | 2023.01.03<br>16:50 |
| <b>S</b> 4  | CRP         | 20220205    | Low     | 5.00             | 1.00               | 9.00          | 26.71     | 2023.01.03<br>16:46 |
| S 3         | hs-CRP      | 20220205    | Low     | 5.00             | 1.00               | 9.00          | >10.00    | 2023.01.03<br>16:46 |
| Ø 2         | CRP         | 20220205    | Low     | 5.00             | 1.00               | 9.00          | 19.01     | 2023.01.03<br>16:44 |
| A Page up   | Page        | down        |         |                  |                    |               | 8         | Exit                |

Figure 3-11 Database of QC results

Datasets can be deleted by pressing the dark grey button of the dataset to be deleted. With the buttons **Page up** and **Page down** further datasets are accessible.

#### 3.3.5 Calibration cards overview in the QC module

Press the button **Load new Calibration card** on the QC module main screen to get an overview of all calibration cards that have been uploaded to the analyser, their LOT, expiration date and parameter.

| <u>∧ H</u> | uman    |               |           |   |         |      | 24°C   | 2023    | .01.04 12:23:33            |
|------------|---------|---------------|-----------|---|---------|------|--------|---------|----------------------------|
| Auto s     | ample 🖉 | STAT sample 🖉 | Fast mode |   | QC modu | le 🖉 | Databa | ise 🗂   | Settings 📀                 |
| Ē          | Delete  | Cal. Paramete | r, Exp    | 1 | LOT     | Card | ID E   | atch ID | Load 👝                     |
| Ē          | 1       | cTnI, 2022.1  | 0.08      | 2 | 0211009 | 10   |        | 7       | new<br>Calibration<br>card |
| Ĩ          | 2       | PCT, 2023.0   | 4.30      | 2 | 0220501 | 2    |        | 10      | ∧<br>Page up               |
| Ĩ          | 3       | cTnI, 2023.0  | 4.30      | 2 | 0220501 | 10   |        | 11      | ►<br>Describution          |
| Ē          | 4       | CRP, 2023.0   | 4.30      | 2 | 0220501 | 1    |        | 4       | Add                        |
|            |         |               |           |   |         |      |        |         | Card                       |
|            |         |               |           |   |         |      |        |         | Exit                       |

Figure 3-12 Overview of uploaded calibration cards in QC module

Add Calibration Card uploads the data of the calibration card currently inserted into the analyser. This happens automatically as soon as the calibration card of a parameter is inserted into the analyser. Datasets can be deleted by pressing the dark grey button of the dataset to be deleted.

Note: Only calibration cards of parameters are shown. The Standard Cartridge is not displayed here.

## 3.4 Database interface

The previous chapters explain how to collect test results in 3 sample modes. The following section describes how to retrieve the recorded results and associated information.

**Note**: The database is quite big and not all data might be relevant. Chapter 4.7 *Selection of data fields in the database* describes how to set which data to display.

The database displays all recorded data defined to be displayed in Settings/ Data selection.

#### 3.4.1 General operations

By use of the **Page up** and **Page down** buttons further datasets can be reached. Swipe across the screen from left to right to display more data.

In case certain data should be exported or deleted, first use the filter functions as described below:

The **Export all** button will export all data selected by the filters. If no filter is applied, all data are exported to USB.

The **Delete all** button will delete all data selected by the filters. If no filter is applied, all data will be deleted. Be cautious!

Some fields, for example in the column **Printed** or **Exported**, are set to **no** by default. Pressing the field changes this setting to **yes**.

To delete a complete data set, press the wastebasket icon next to the patient's name.

| нита                   | n              |                  |           |          |               | 24°C          | 2023.0  | 1.03 16:5      | 54:13 |
|------------------------|----------------|------------------|-----------|----------|---------------|---------------|---------|----------------|-------|
| Auto sample            | 🖉 STAT sampl   | e 🖉 🛛 Fas        | t mode 🔛  | QC modul | le 🖉          | Databas       | se 🗂    | Settings       | °o    |
| Family n.,<br>Given n. | ID             | Param.<br>[unit] | Result    | Cut-off  | Temp<br>[°C]  | Timer         | Printed | Date           | Time  |
| Ū                      | 22202301030004 | hs-CRP<br>[mg/L] | >10.00    | <3.00    | 24.00         | :             | no E    | 2023.<br>01.03 | 16:41 |
| ,<br>Ù                 | 22202301030004 | CRP<br>[mg/L]    | 41.57     | <10.00   | 24.00         | :             | no no   | 2023.<br>01.03 | 16:41 |
| ,<br>Ū                 | 22202301030003 | cTnI<br>[ng/mL]  | 1.235     | < 0.100  | 24.00         | :             | no no   | 2023.<br>01.03 | 16:39 |
| ,<br>                  | 22202301030002 | PCT<br>[ng/mL]   | 2.72      | <0.50    | 24.00         | -:            | no E    | 2023.<br>01.03 | 16:38 |
|                        |                |                  |           |          |               |               |         |                |       |
| Delete a               | ll 🔨 Page up   | ✓ Page o         | lown 🔗 Ex | port all | Clear<br>filt | all<br>ers EQ | Search  | <i>(</i> )     | mport |

Figure 3-13 Review of recorded results in Database

#### 3.4.2 Filter functions of the database

To select datasets for operations like storing, printing, exporting, or just comparing, it is helpful to select the datasets of interest only. Press **Search** to access the following screen, which shows all possible search functions/filters:

| ~       | HU  | man                    |           |         |        |     |         |          |        | 24°C     | 2   | 2023.01.03 | 17:07:1 | 0       |
|---------|-----|------------------------|-----------|---------|--------|-----|---------|----------|--------|----------|-----|------------|---------|---------|
| Auto    |     | Date Time              | 2023 •    | 01      | •      | 03  | •       | 00       | •      | 00       | •   |            | G       | 0       |
| Fa<br>C |     |                        | 2023 -    | 01      | •      | 04  | -       | 00       | •      | 00       | •   |            | 'n      | me      |
| ,       |     | Famliy n.,<br>Given n. |           |         |        | •   |         | Lot      |        | Input    | lot |            | 6:      | :41     |
| 2       |     | ID                     | Input id  |         |        |     |         | S-Type   |        | Blood    |     |            | - 6:    | :41     |
| 2<br>2  |     | Param.                 | CRP       |         |        | •   |         | Expried  |        |          |     |            | 6:      | :39     |
|         |     | Result                 | L         |         |        | -   |         | Out of l | ineari | ty range |     | цн         | •<br>6: | :38     |
|         |     | Timer                  | Time ealy |         |        | •   |         |          |        |          |     |            | _       |         |
|         |     |                        |           |         |        |     |         |          |        | Search   | 1   | Cancel     |         | o. 1916 |
|         | DCI |                        | r age up  | 1 age v | 101011 | V - | nport a |          | fi     | lters    |     |            | mp(     | лι      |

Figure 3-14 Filter functions in database

With a filter, the user can select all samples recorded between **Date/Time 1** in the first line and **Date/Time 2** in the second line (year, month, day, hour, minute).

Furthermore, a filter to select one or a combination of the following criteria is available:

- Family name
- Given name
- Patient ID
- Parameter
- Result flags
- Comment on correct/wrong reading times
- LOT
- Sample type
- Expired or non-expired readings
- Flagged results out of linearity range

## **4 ADVANCED OPERATION**

**WARNING**: The following operations are only for experienced users. If the settings are modified, warnings may disappear, data will not be shown anymore, or clinical reference values will change. This may lead to wrong flagging and result interpretation. Therefore, it is recommended to only make changes if the user fully understands the settings.

## 4.1 Settings interface

Click Settings in the main menu to enter the display shown below:

![](_page_37_Picture_5.jpeg)

Figure 4-1 Settings screen, shown are the groups of settings which can be modified

Settings can be defined for the following groups of settings:

- Test procedure: set alarms, define how to generate the ID, or whether each result gets printed
- General: formats for date, time and temperature, and language
- Parameter: parameters to be displayed first, create customised parameters and reference numbers
- Flags: selection of flags that should be displayed
- General (2): run a software update, enable auto-warnings
- Data selection: which data fields are displayed in the database
- Reset factory settings: delete all data and settings to restore factory setting
- Connectivity: definition of IP address and ports for communication channels

**Note**: The **Connectivity** button can be reached by swiping upwards on the buttons on the right side. It is below the **Reset factory settings** button.

Each module is explained below in a separate chapter.

## 4.2 Settings for the test procedure

![](_page_38_Picture_2.jpeg)

Figure 4-2 Settings of acoustic alarm, patient ID and printing

**Acoustic alarms** can be defined. Each alarm can be enabled/disabled. The type of alarm can be chosen by adding a number into the activated field:

- 1 for a short beep
- 2 for a long beep
- 3 for 2 short beeps
- 4 for a very long beep

Enabling **Patient ID** will automatically assign a consecutive patient ID to each new patient. Further, it is possible to set a prefix number for the first digits of patient ID. These digits will be separated from the rest by an underscore. For example, if the user sets 101 as a prefix number, the first patient will be assigned the ID 101\_1, the second, 101\_2, etc. This might help to select and filter data more easily later.

**Result print** can be enabled to be done automatically on the integrated thermoprinter after a result is generated if **Auto-print every result (thermoprinter)** is enabled.

If **Auto-print every result (external printer)** is activated, the printout to an external printer is activated. However, this option is only available if a printer driver for an external printer is loaded. This function is currently not available.

Exit applies the selected settings and closes the window.

## 4.3 General (Date, Time, Language, Brightness, Temperature, Delete)

![](_page_39_Picture_2.jpeg)

Figure 4-3 Settings of, Date, Time, Language, Brightness, Temperature, and Delete warnings

Date format can be set to YYYY.MM.DD or DD.MM.YYYY. D stands for day, M for month, and Y for year.

Time format can be set to hh:mm (0-24h) or hh:mm, AM/PM. h stands for hour, and m for minute.

Brightness can be increased with + or decreased with -.

**Language** can be changed if the desired language is installed on the analyser. If another language is needed, ask your service engineer to upload it. The analyser can only support 5 languages at the same time.

**Temperature** format can be set to °C or °F. Pressing the headline **Temperature** for a few seconds leads to a screen where the user can adjust the temperature. If the temperature displayed on the screen is too high, adjust it by lowering the temperature and vice-versa. For example, type **-4** to lower the temperature by 4 °C. Press **Set** to apply the temperature change and press **Back** to return to the **General** settings screen.

#### Delete

- **Confirm by warning**: If this option is enabled, a warning will show up to confirm the deletion of data.
- The **Test/Control confirm** option enables all the warnings related to the use of tests and controls, such as a hint for an expired reagent.

Exit applies the selected settings and closes the window.

## 4.4 Selection of parameter list

| <mark>≁ ни</mark> | man    |               |            |             |             |   |     |        |               | 23°C       | 2023.       | 01.04 11                    | :06:19        |
|-------------------|--------|---------------|------------|-------------|-------------|---|-----|--------|---------------|------------|-------------|-----------------------------|---------------|
| Auto sar          | nple 🖉 | STAT s        | ample 🖉    | Fast        | mode        |   | QC  | module | $\oslash$     | Database   | 0           | Setting                     | gs 🧞          |
| Para              | Notes  | Prio<br>(1-7) | low<br>(L) | norm<br>(N) | high<br>(H) | P | ara | Notes  | Prio<br>(1-7) | low<br>(L) | norm<br>(N) | <b>Paran</b><br>high<br>(H) | neter 🔚       |
| PCT               |        | 3             | 0          | <0.5        | 0.5         |   |     |        |               |            |             |                             | A<br>Page     |
| cTnI              |        | 2             | 0          | <0.1        | 0.1         |   |     |        |               |            |             |                             | Page<br>down  |
| hs-CRP            |        | 1             | 0          | <3          | 3           |   |     |        |               |            |             |                             | <br>1         |
| CRP               |        | 1             | 0          | <10         | 10          |   |     |        |               |            |             |                             | Add           |
| PCT               | neo12h | 4             | 0.5        | (0.5, 8)    | 8           |   |     |        |               |            |             |                             | ₩ Del<br>Mode |
|                   |        |               |            |             |             |   |     |        |               |            |             |                             | 8<br>Exit     |

Figure 4-4 Setting to prioritise selection of 7 parameters

On many screens, only 7 parameters are displayed for selection. All further parameters can only be seen by pressing **Other**. This screen allows the user to define the order in which the parameters are shown.

The column **Prio** allows the user to change the display order of the parameters. 1-7 defines the position on the first page, all others are on the page **others**. Use the keyboard to type in the numbers into the selected field.

A single digit indicates the priority/position of a single parameter test.

If a parameter is part of a combined test, two digits will be displayed. The first digit stands for the position of the parameter as a single test, while the second indicates the position of the combined test. For example, if the column **Prio** displays 1.7 for parameter cTnI, the single cTnI test will be shown in position 1, while the combined test cTnI, Myo and CK-MB will appear in position 7 (the parameters Myo and CK-MB will also have a 7 as second digit).

For each parameter, low and high cut-off values can be defined. In-between these two values, the result is considered to be normal and shown in black. If the result is higher, a red arrow is shown next to the result on the measurement screens.

low is the range where a patient shows abnormally low values. In this case, a red arrow down appears.norm indicates the range of a parameter where a patient is healthy, or normal.

<high is the range where a patient shows abnormally high values. In this case, a red arrow up appears.

The rest of the parameter list can be reached by pressing **Page up/Page down**.

Pressing **Add** opens up the following screen and allows the user to create customised reference ranges for one of the uploaded parameters. In the example below, a customised parameter for PCT in neonates is created. Neonates, for example, have different reference ranges depending on their age (in hours). Here, a reference range for neonates who are 12 hours old is created. PCT is selected as **Card name** and **Parameter**. The name of the new parameter is **neo12h**. Any name can be chosen. Then, the range for normal values is set to be 0.5 to 8.0 ng/ml. Pressing **Add** on the pop-up window creates the new parameter with a customised reference range.

The last step is to define a priority for the new parameter.

![](_page_41_Figure_1.jpeg)

Figure 4-5 Add a customised reference range

**Del Mode** allows the user to delete any parameter calibration information by pressing the corresponding line in the **Notes** field. End this mode by pressing **Exit**.

Exit applies the selected settings and closes the window.

## 4.5 Settings to enable flags

![](_page_41_Picture_6.jpeg)

Figure 4-6 Settings option to enable flags

All flags shown in the result data can be set to be displayed or hidden by enabling or disabling the flag.

IS and IL flags are shown if Incubation time not correct (long IL, short IS) is activated. If these flags show up, the measurement must be repeated due to an incorrect incubation time.

A red arrow flag indicates that a result is out of normal range and is shown if **Abnormal sample, red arrow up and down** is activated.

L, N and H flags are shown if Low, normal, high, to classify sample result is activated.

Tx and Cx flags are shown if Cartridge/test expired Control expired is activated, indicating the test LOT (Tx) or the control LOT (Cx) is expired.

CL and CH flags are shown if Control out of range (too low or high) is activated. This indicates that the control result is out of the target value range.

LH and LL flags are shown if **Out of linearity range but display result** is activated. In this case, the results are still displayed in the result screens, even if the results are out of linearity. If not enabled, results out of linearity range are not shown.

Exit applies the selected settings and closes the window.

## 4.6 General (2) settings, software update, auto-warnings

Note: This setting is only accessible in Service Mode. Switch from User or Admin to Service Mode first.

| Human                                             |                 |                                           | 23°C    | 2023.         | 01.04 11:11:5                        | 54 |
|---------------------------------------------------|-----------------|-------------------------------------------|---------|---------------|--------------------------------------|----|
| Auto sample 🖉 STAT sample 🖉                       | Fast mode       | QC module 🔗                               | Databas | e 🗂           | Settings                             | °0 |
| Expiration cartridge/test                         | Expiration cont | rol                                       |         |               | General(2)                           |    |
| Tx Stop operation if cart./                       |                 | g result, if control is<br>ired (Cx flag) | Update  | Softwar       | e                                    |    |
| Flag result, if cartridge is<br>expired (Tx-flag) |                 |                                           |         |               |                                      |    |
|                                                   | •               |                                           |         |               |                                      |    |
|                                                   |                 |                                           | Updat   | te Upo<br>spl | date Show<br>software<br>ash version |    |
|                                                   |                 |                                           | 8       |               |                                      |    |
|                                                   |                 |                                           |         | E             | xit                                  |    |

Figure 4-7 Running a software update and enabling of warnings

#### **Expiration cartridge/test**

If the setting **Stop operation if cart./test is expired** is enabled, the software stops the operation of expired test LOTs. This guarantees that only valid reagents are used for correct results.

If the setting **Flag result, if cartridge is expired (Tx-flag)** is enabled, the results are flagged with **Tx** if a test LOT in use is expired.

#### **Expiration control**

If the setting **Flag result**, **if control is expired (Cx-flag)** is enabled, the control results are flagged with **Cx** if a control LOT in use is expired.

#### **Update Software**

A new software version must be transferred to a USB stick and imported into the system. The USB stick will immediately start flashing if accepted. By pressing the button **Update**, a software update will automatically be uploaded from the USB drive.

Note: Only the USB ports next to the serial-connection port can be used to upload a software update.

Show software version opens a screen that shows the current software version running on the system.

Exit applies the selected settings and closes the window.

| Hum                                                                        | an    |         |                 |             |               |        |             |       |      | 24°0 | 2 2  | 2023.01      | 1.03 17 | :35:55         |
|----------------------------------------------------------------------------|-------|---------|-----------------|-------------|---------------|--------|-------------|-------|------|------|------|--------------|---------|----------------|
| Auto sampl                                                                 | e 🏼   | STAT s  | ample           |             | Fast mo       | de 🔝   | QC          | modul | e 🖉  | Data | base | 6            | Setting | gs 🧞           |
| ✓ will be displayed or printed; x not shown, not printed Data selection 	☐ |       |         |                 |             |               |        |             |       |      |      |      |              |         |                |
|                                                                            | Name  | ID      | Parm.<br>[unit] | Result      | Cut-off       | Temp   | Timer       | Print | Date | Time | LOT  | Exprot<br>ed | Gender  | Sample<br>type |
| Display in<br>Database<br>and export                                       | 1     | 1       | 1               | 1           | 1             | 1      | 1           | 1     | 1    | 1    | 1    | ~            | 1       | 1              |
| On print<br>out                                                            | /     | ~       | ~               | 1           | 1             | ~      | 1           | ~     | ~    | ~    | 1    | ~            | /       | 1              |
|                                                                            | Flags | Pre-Dil | Birth<br>day    | Com<br>ment | LOT<br>Contr. | Cal ID | Batch<br>ID | LIS   |      |      |      |              |         |                |
| Display in<br>Database                                                     | 1     | 1       | /               | 1           | 1             | x      | 1           | 1     |      |      |      |              |         |                |
| On print<br>out                                                            | 1     | 1       | x               | x           | x             | x      | x           | x     |      |      | ⊗    |              | Exit    |                |

Figure 4-8 Customise the display of data fields in the database module

The database is quite big and stores many data fields. This setting page allows the user to customise what is displayed in the database or printed by activating ( $\checkmark$ ) or disabling (**x**) the options on the corresponding data field.

Exit applies the selected settings and closes the window.

## 4.8 Settings to establish connectivity channels

Note: This setting is only accessible in Service Mode. Switch from User or Admin to Service Mode first.

| Human         |               |           |    |                            |                 | 24°C     | 2023 | .01.04 11:41:55 |
|---------------|---------------|-----------|----|----------------------------|-----------------|----------|------|-----------------|
| Auto sample 🖉 | STAT sample 🖉 | Fast mode |    | QC module                  | $\oslash$       | Database | 8    | Settings 📀      |
| IP address    | 192.168.1.50  |           | Γ  | DHCP                       |                 |          | С    | onnectivity     |
| Subnet mask   | 255.255.255.0 |           | (E | LIS port<br>Ethernet port) | $\mathbf{N}$    |          |      |                 |
| Gateway       |               |           | Ľ  | Serial j<br>(PC int        | oort<br>erface) |          |      |                 |
| PC IP address |               |           |    |                            |                 |          |      |                 |
| PC Port       | 0             |           |    |                            |                 |          |      |                 |
| Apply         | Connect       | Cancel    |    |                            |                 | C        | )    | Exit            |

Figure 4-9 Setting an Ethernet connection and other data-ports

To connect to the internet, add the IP address, Subnet mask, PC IP address, and PC Port information. Press each field to enter the values.

#### Apply closes the data upload.

**Connect** starts the connection based on the uploaded data.

Activating the setting **LIS port (Ethernet port)** ensures that the system starts the LIS communication automatically after the start of the instrument.

If the setting **Serial port (PC interface)** is enabled, the system starts the data transfer via the HumaFIA data cable with the PC the HumaFIA is connected to, automatically after the start of the instrument.

If the setting **Serial port** is enabled, the system starts the Serial port communication automatically after the start of the instrument.

Exit applies the selected settings and closes the window.

### 4.9 Service and maintenance

The HumaFIA analyser is enclosed in a sealed housing and does not produce liquid waste during tests. The instrument does not come into contact with blood samples as long as cartridges are handled correctly, and sample spillage is avoided. The only service tool is the Standard Cartridge kit which is explained below. The following maintenance must be carried out:

- Remove dust from the surface of the device.
- Turn off the power switch when all tests on the current day are finished.

#### 4.9.1 Run Standard Cartridge as quality check

The Standard Cartridge kit is a service tool that allows the user to check the optical system of the analyser. It is recommended to run it as a quality check of the instrument on a daily basis. Further, if the controls of various parameters are out of range, contact the service engineer and check the analyser with all 5 levels of the Standard Cartridge kit. It should also be used during the service maintenance scheduled every 6 months.

The kit contains a specification sheet that includes reference values for each of the 5 levels of the Standard Cartridge. The cartridges are numbered 1-5 depending on the level.

| ~        | Human     |           |              |        |                |             |          | 24°C     | 2023. | 01.03         | 16:46:            | :45         |
|----------|-----------|-----------|--------------|--------|----------------|-------------|----------|----------|-------|---------------|-------------------|-------------|
| Auto     | sample 🖉  | STAT samı | ole 🖉 🛛 Fa   | st mod | e 🔝            | QC m        | iodule 🖉 | Database | - 🗇   | Setti         | ings              | °           |
| <b>S</b> | 🐼 Param.  | ✓ Result  | Range        | Level  | C Da<br>Tir    | ite<br>ne   | Timer    | E Lot    |       | Selo<br>for . | ect Con<br>Auto m | trol<br>ode |
|          | . <u></u> |           |              |        |                |             |          |          |       | D Ad          | ld Cont<br>Fast m | rols<br>ode |
|          |           |           |              |        | 0              |             |          |          |       | Coad          | newCoi            | ntrol       |
| -        |           |           |              |        |                |             |          |          | E     | ]             | Data              | base        |
|          |           |           |              |        |                |             |          |          |       | De Loa        | d Stand<br>Carti  | lard<br>dge |
|          | hs-CRP    | >10.00    | 1.00<br>9.00 | Low    | 2023.0<br>16:4 | )1.03<br>46 | :        | 2022020  | 5     | m             | heal              | new         |

The Standard Cartridge is used like control material. Therefore, use the QC module screen to operate it.

Figure 4-10 QC module to operate the Standard Cartridge

In a first step, the target values of this Standard Cartridge must be uploaded. This happens automatically as soon as the calibration card of the Standard Cartridge is inserted into the analyser.

|   | Warning                                       |
|---|-----------------------------------------------|
|   |                                               |
|   | 5-level target value upload of STD successful |
| 1 |                                               |
| ł |                                               |
|   | 8 Ok                                          |

Figure 4-11 Successful upload of target values of the Standard Cartridge

Press Load new Standard Cartridge in the QC module screen to access the following screen. Then press **STD-test** which leads to the pop-up window showing the LOT of the Standard Cartridge. Next to **Gradient**, select the level of the Standard Cartridge that should be used next.

| Human         | -       |                              |                 |         |               |             |       | 20°C           | 2023    | .01.04 10:02                     | :20 |
|---------------|---------|------------------------------|-----------------|---------|---------------|-------------|-------|----------------|---------|----------------------------------|-----|
| Auto sample 🖉 | STAT sa | ample 🖉                      | Fast m          | ode 🔢   | Ç             | C module 🤅  |       | Database       | •       | Settings                         | °O  |
| Delete        | LOT     | Level u<br>Ple               | Low<br>ase sele | tt a qu | ligh<br>ality | Control gra | adier | Date Tin<br>1t | ne      | Load<br>calibration<br>cartridge | 6   |
|               |         | LOT: 20220901<br>Gradient: 1 |                 |         |               |             |       | Page up        |         |                                  |     |
|               |         | C                            | ancel           |         | Ok            |             |       |                | STD-tes | st                               |     |
|               |         |                              |                 |         |               |             |       |                |         | Exit                             |     |

Figure 4-12 Read Standard Cartridges (STD)

Pressing **Ok** starts the reading of the Standard Cartridge of the selected level. Repeat the process for each level of the 5-level Standard Cartridge control material. The results of the current reading together with the uploaded target value range are shown. Reproducibility of STD readings should be very high, as shown in Figure 4-13.

| нита        | n            |       |              |                |             | 24°C             | 2023. | 01.04 12:16:37        |
|-------------|--------------|-------|--------------|----------------|-------------|------------------|-------|-----------------------|
| Auto sample | STAT sa      | ample | Fast n       | node 🔛         | QC module 🤅 | Database         | 0     | Settings 📀            |
| 🕜 Delete    | 层 LOT        | Level | Low<br>range | High<br>trange | 🕢 Result    | U Date Time      |       | Load                  |
| S 3         | 20220609     | 2     | 3.41         | 4.61           | 3.93        | 2023.01.04 12    | :16   | calibration cartridge |
| S 2         | 2 20220609 2 |       | 3.41         | 4.61           | 3.93        | 2023.01.04 12    | ::09  | ∧<br>Page up          |
| <b>9</b> 1  | 1 20220609 1 |       | 7.49         | 10.13          | 8.96        | 2023.01.04 11:20 |       | ✓<br>Page down        |
|             |              |       |              |                | -           |                  |       | STD-test              |
|             |              |       |              |                |             |                  |       | Exit                  |

Figure 4-13 Results and target value ranges of Standard Cartridges

If the result is within specifications, the message **QC PASSED** appears. If not, rerun the Standard Cartridge or use a new LOT. Compare the uploaded target values to the values on the target value sheet in the kit to ensure that they have been uploaded correctly. If the problem remains, contact a service engineer.

## **5 TROUBLESHOOTING**

This manual includes troubleshooting information for all simple faults. If an issue persists, contact the local after-sales service centre, the local agent, or the manufacturer. This device is supplied with a Certificate of Conformity. Keep the Certificate of Conformity properly. This analyser must be maintained regularly by the user and technical service.

#### List of troubleshooting measures

| Fault Content                                            | Meaning                                                           |
|----------------------------------------------------------|-------------------------------------------------------------------|
| Self-test of analyser during start-up fails.             | A component of the analyser is faulty. Make sure the cartridge    |
|                                                          | slider is empty.                                                  |
| Warning 621                                              | Check the issues mentioned in the warning messages.               |
| Self-test revealed problem with storage                  | In case the self-test alarm persists, contact a service engineer. |
|                                                          |                                                                   |
| Warning 620                                              |                                                                   |
| Self-test revealed problem with                          |                                                                   |
| connectivity                                             |                                                                   |
| Controls of a certain level are not in                   | Replace the control material and repeat the control               |
| range.                                                   | measurements.                                                     |
|                                                          | in case the problem persists, run the Standard Carthoge kit of    |
| Standard Cartridge kit does not match all                | Equity optical components, contact a service opgineer.            |
| 5 levels.                                                | r auty optical components, contact a service engineer.            |
| Red number in column Timer in Auto-                      | Monitoring of the incubation time by HumaFIA revealed an          |
| sample or in Fast mode. A red number                     | incorrect timing. IL: Incubation time too long, IS: Incubation    |
| like <b>02:11</b> and an <b>IL</b> or <b>IS</b> flag are | time too short.                                                   |
| displayed with the following warning:                    | Repeat the measurement with a new cartridge.                      |
|                                                          |                                                                   |
| Warning 300                                              |                                                                   |
| Incubation time too long. Incorrect                      |                                                                   |
| result.                                                  |                                                                   |
| Please re-run sample.                                    |                                                                   |
| Warning 400                                              | The used control material is expired. Replace it with a new LOT   |
| Control is expired, please use new LOT                   | and upload new target values.                                     |
| Vvarning 402                                             | GLP recommends the daily use of controls. Run a control           |
| More than 24h no control measurement                     | every 24 hours.                                                   |
|                                                          | software undate auto-warnings                                     |
| Warning 403                                              | Test cartridge LOT is expired replace it with a new LOT and       |
| Test cartridge is expired, please use                    | upload new calibration data.                                      |
| new LOT                                                  |                                                                   |
| Warning 404                                              | GLP recommends the daily use of controls. Run a control, after    |
| No recording of present parameter                        | the control successfully matches the parameter range, the         |
| possible.                                                | software will allow the user to run this parameter again.         |
| No valid control measurement during                      | To disable this warning, see chapter 4.6 General (2) settings,    |
| last yy days.                                            | software update, auto-warnings.                                   |
| Please run control!                                      |                                                                   |
| Older data disappears.                                   | Warning 501 informs on low data storage. If this message is       |
|                                                          | ignored, the oldest data sets will be overwritten.                |
| Warning 501                                              |                                                                   |
| Maximum data volume reached.                             |                                                                   |
| Diverwinting of oldest data will staft.                  |                                                                   |
| Please export/delete data!                               |                                                                   |

| Warning 100                             | HumaFIA has a temperature sensor which monitors the               |
|-----------------------------------------|-------------------------------------------------------------------|
| Ambient temperature out of              | ambient temperature. If the temperature is out of the specified   |
| specifications.                         | range, all results will be flagged, and a warning is shown. The   |
| Please re-run sample at 18 to 28 °C     | results might be incorrect due to improper incubation             |
| room temperature                        | temperature.                                                      |
| Warning 502                             | HumaFIA offers a software option to auto-calculate prediluted     |
| Result out of linearity range.          | samples in Auto-sample and in STAT sample mode.                   |
| Please re-run sample as a pre-diluted   | Results out of linearity are outside the analyser specifications  |
| sample (Auto/STAT)                      | and might be incorrect. Rerun sample as prediluted sample.        |
| Warning 611                             | Check the cable connection and status LED of the external         |
| External barcode reader not connected   | barcode reader. Refer to the user manual of the external          |
|                                         | barcode reader for further assistance.                            |
| Warning 612                             | Check the cable and connections on both sides (analyser and       |
| LIS, Ethernet connection not active     | external connector).                                              |
|                                         | Contact a service engineer for further assistance.                |
| Warning 613                             |                                                                   |
| Serial port (PC interface) not active.  |                                                                   |
| Please check cable                      |                                                                   |
|                                         |                                                                   |
| Warning 614                             |                                                                   |
| Serial port not active. Please check    |                                                                   |
| cable                                   |                                                                   |
| Warning 615                             | Check the cable and connections on both sides (analyser and       |
| External printer off-line. Please check | external printer). Refer to the user manual of the printer for    |
| printer status                          | further assistance.                                               |
| Warning 301                             | As predilution requires a manual pipetting step, it is of         |
| Pre-diluted sample result is low,       | advantage to use undiluted samples whenever possible. If the      |
| please re-run sample in un-diluted mode | result is in the normal linearity range, it is recommended to run |
|                                         | the sample as a normal sample a second time.                      |
| Warning 610                             | It is recommended to run a maintenance cycle every 6 months.      |
| Maintenance necessary.                  | To disable this warning, see chapter 4.6 General (2) settings,    |
| Ask for technical support!              | software update, auto-warnings.                                   |
|                                         |                                                                   |

Table 5-1 Troubleshooting

## **6 LATEST INFORMATION/UPDATES**

Information about the latest software and manual version is accessible via:

https://www.human.de/sw-FIA01

or by scanning the following QR Code with a mobile device supporting QR Codes. This QR code can also be found as a label on the device.

![](_page_49_Picture_5.jpeg)

If the information about the latest versions is not accessible via internet, it can be obtained free of charge from your local distributor.

If the installed software is not the latest one, contact your local distributor.

If you cannot download the latest manual, contact your local distributor.

HUMAN Diagnostics Product (Beijing) Co., Ltd. Address: Unit 703, Yongchang Industry Park, No.3 Yongchang North Road, Beijing Economic and Technological Department Area, Beijing 100176, China Tel: +86-10-63579937, E-Mail: customerservice@human-china.com

![](_page_52_Picture_1.jpeg)

Human Diagnostics China